# Internet Tablet OS 2006 –ohjelmistoversio Käyttöohje

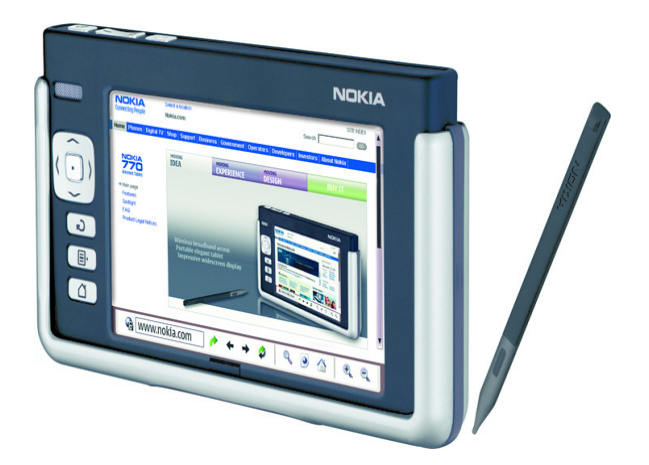

9249452 2. PAINOS FI

#### VAATIMUSTENMUKAISUUSILMOITUS

NOKIA Oyj ilmoittaa vastaavansa siitä, että tuote SU-18 noudattaa Euroopan neuvoston direktiivin 1999/5/EY määräyksiä. Vaatimustenmukaisuusilmoituksesta on kopio WWW-osoitteessa http://www.nokia.com/phones/declaration\_of\_conformity/.

# €€0434 ①

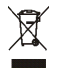

Jäteastia, jonka päälle on merkitty rasti, tarkoittaa, että Euroopan unionin alueella tuote on toimitettava erilliseen keräyspisteeseen, kun tuote on käytetty loppuun. Tämä koskee sekä laitetta että tällä symbolilla merkittyjä lisälaitteita. Näitä tuotteita ei saa heittää lajittelemattoman yhdyskuntajätteen joukkoon.

Copyright<sup>©</sup> 2006 Nokia. Kaikki oikeudet pidätetään.

Tämän asiakirjan sisällön jäljentäminen, jakeleminen tai tallentaminen kokonaan tai osittain on kielletty ilman Nokian myöntämää kirjallista lupaa.

Nokia ja Nokia Connecting People ovat Nokia Oyj:n tavaramerkkejä. Muut tässä asiakirjassa mainitut tuotteiden ja yritysten nimet voivat olla omistajiensa tavaramerkkejä tai kauppanimiä.

Nokia tune on Nokia Oyj:n äänimerkki.

This product is licensed under the MPEG-4 Visual Patent Portfolio License (i) for personal and noncommercial use in connection with information which has been encoded in compliance with the MPEG-4 Visual Standard by a consumer engaged in a personal and noncommercial activity and (ii) for use in connection with MPEG-4 video provided by a licensed video provider. No license is granted or shall be implied for any other use. Additional information, including that related to promotional, internal, and commercial uses, may be obtained from MPEG L4, LLC. See <a href="http://www.mpegla.com">http://www.mpegla.com</a>>.

Tämä tuote on lisensoitu MPEG-4 Visual Patent Portfolio -lisenssin perusteella (i) henkilökohtaiseen ja ei-kaupalliseen käyttöön niiden tietojen yhteydessä, jotka yksityistä ja ei-kaupallista toimintaa harjoittava kuluttaja on koodannut MPEG-4 Visual -standardin mukaisesti, ja (ii) käytettäväksi lisensoidun videotoimittajan toimittaman MPEG-4-videon yhteydessä. Käyttäjällä ei ole oikeutta mihinkään muuhun käyttöön. Lisätietoja, mukaan lukien myynninedistämiskäyttöön sekä sisäiseen ja kaupalliseen käyttöön liittyviä tietoja, antaa MPEG LA, LLC. Katso <http://www.mpegla.com>.

Nokia kehittää tuotteitaan jatkuvasti. Nokia pidättää oikeuden tehdä muutoksia ja parannuksia mihin tahansa tässä asiakirjassa mainittuun tuotteeseen ilman ennakkoilmoitusta.

Nokia ei vastaa välittömistä tai välillisistä vahingoista, mukaan lukien tietojen tai tulojen menetys.

Tämän asiakirjan sisältö tarjotaan 'sellaisenaan'. Sen tarkkuudesta, luotettavuudesta tai sisällöstä ei anneta mitään suoraa tai epäsuoraa takuuta eikä nimenomaisesti taata sen markkinoitavuutta tai sopivuutta tiettyyn tarkoitukseen, ellei pakottavalla lainsäädännöllä ole toisin määrätty. Nokia varaa itselleen oikeuden muuttaa tätä asiakirjaa tai poistaa sen jakelusta milloin tahansa ilman erillistä ilmoitusta. Tuotteiden saatavuus voi vaihdella alueittain. Saat lisätietoja lähimmältä Nokia-jälleenmyyjältä.

Joissakin paikoissa voi olla Bluetooth-tekniikan käyttöä koskevia rajoituksia. Tarkista asia paikallisilta viranomaisilta tai palveluntarjoajalta.

Tämä laite saattaa sisältää hyödykkeitä, tekniikkaa tai ohjelmia, joihin sovelletaan Yhdysvaltojen ja muiden maiden vientilakeja ja -määräyksiä. Käyttäjän tulee noudattaa tällaisia lakeja ja määräyksiä.

9249452/2. PAINOS FI

# Sisältö

|  | Turvallisuutesi | vuoksi | 6 |
|--|-----------------|--------|---|
|--|-----------------|--------|---|

| 1. Yleistä tietoa              | . 8 |
|--------------------------------|-----|
| Nokia-tuki Web-sivustossa      | 8   |
| Kosketusnäyttö                 | 9   |
| Tehtävärivi                    | 9   |
| Sovelluksen otsikkoalue        | 10  |
| Tilanilmaisinalue              | 10  |
| Pienennys- ja                  |     |
| sulkemispainikkeet             | 11  |
| Sovellusalue                   | 11  |
| Työkalurivi                    | 12  |
| Kosketusnäytön kalibrointi     | 12  |
| Aloitusnäkymä                  | 12  |
| Laitteen hallinta              | 13  |
| Ohjauskynä                     | 13  |
| Laitteen näppäimet             | 14  |
| Tekstinsyöttötavat             | 15  |
| Virtuaalinäppäimistö           | 15  |
| Näytön kokoinen                |     |
| kosketusnäppäimistö            | 16  |
| Käsialantunnistus              | 17  |
| Tekstinsyöttöasetukset         | 17  |
| Äänenvoimakkuuden säätäminen   | 17  |
| Laitteen suojaus               | 18  |
| Suojakoodin muuttaminen        | 18  |
| Kosketusnäytön ja näppäimistön |     |
| lukitseminen                   | 19  |
| Muistinhallinta                | 19  |
| Muistikortti                   | 19  |
| Tietojen varmuuskopioiminen ja |     |
| palauttaminen                  | 20  |
| Ohje                           | 21  |
| Tietojen hakeminen             | 21  |
| 2 Internet-vhtevden            |     |

| Zimerner ynergaen |    |
|-------------------|----|
| muodostaminen     | 22 |
| WLAN-yhteys       | 22 |

| Yhteyden luominen             |    |
|-------------------------------|----|
| matkapuhelimeen               | 24 |
| Langaton Bluetooth-tekniikka  | 25 |
| Puhelimen liittäminen pariksi |    |
| laitteen kanssa               | 25 |
| Uuden yhteyden luominen       | 26 |
| Yhteysasetukset               | 27 |
| Yhteyksien ottaminen pois     |    |
| käytöstä                      | 28 |
| 3 Web-selain                  | 28 |
| Selainikkunoiden avaaminen ja | 20 |
| sulkeminen                    | 29 |
| Kirianmerkkien hallinta       | 30 |
|                               | 50 |
| 4. Viestintä Internetissä     | 30 |
| Accounts                      | 31 |
| Presence                      | 32 |
| Contacts                      | 32 |
| Instant messaging             | 33 |
| Internet call                 | 34 |
| Sähköposti                    | 35 |
| Sähköpostin hakeminen ja      |    |
| lukeminen                     | 37 |
| Sähköpostiviestin luominen ja |    |
| lähettäminen                  | 37 |
| Saapuneet-kansio              | 37 |
| Lähtevät-kansio               | 38 |
| Lähetetyt-kansio              | 38 |
| Luonnokset-kansio             | 39 |
| 5. Mediasoittimet ja          |    |
| katseluohjelmat               | 39 |
| Audio player                  | 39 |
| Internet-radio                | 39 |
| Video player                  | 40 |
| Uutistenlukuohjelma           | 40 |
| Images                        | 41 |

| 6. Työkalut         | 41 |
|---------------------|----|
| Application manager | 41 |
| Connection manager  | 41 |
| Control panel       | 42 |
| File manager        | 43 |

#### 7. Apuohjelmat ja pelit...... 44

| Calculator | 44 |
|------------|----|
| Clock      | 44 |
| Notes      | 44 |
| PDF reader | 44 |
| Sketch     | 44 |
| Games      | 45 |

#### 8. Tietokoneeseen

| liittäminen               | 45   |
|---------------------------|------|
| Ohjelmiston päivittäminen | . 46 |

| 9. Tietoa akuista<br>Lataaminen ja purkaminen<br>Ohjeet Nokian akun tunnistamista<br>varten | <b>46</b><br>46<br>47 |
|---------------------------------------------------------------------------------------------|-----------------------|
| Huolto-ohjeita                                                                              | 49                    |
| Turvallisuutta koskevia<br>lisätietoja                                                      | 50                    |
| Open source software notice                                                                 | 51                    |

# Turvallisuutesi vuoksi

Lue nämä ohjeet. Ohjeiden vastainen käyttö saattaa olla vaarallista tai lainvastaista. Saat lisätietoja lukemalla koko oppaan.

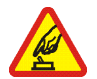

#### KYTKE VIRTA LAITTEESEEN TURVALLISESTI

Älä kytke laitteeseen virtaa silloin, kun langattoman laitteen käyttö on kielletty tai se voi aiheuttaa häiriöitä tai vaaratilanteen.

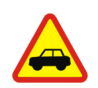

#### LIIKENNETURVALLISUUS

Noudata kaikkia paikallisia lakeja. Pidä kädet aina vapaina, jotta voit hallita ajoneuvoa sitä ajaessasi. Aseta ajaessasi ajoturvallisuus etusijalle.

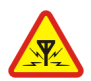

#### HÄIRIÖT

Kaikki langattomat laitteet ovat alttiita häiriöille, jotka voivat vaikuttaa laitteiden toimintaan.

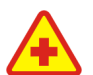

#### SULJE LAITE SAIRAALASSA

Noudata kaikkia rajoituksia. Sulje laite lääketieteellisten laitteiden lähellä.

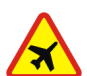

#### SULJE LAITE ILMA-ALUKSISSA

Noudata kaikkia rajoituksia. Langattomat laitteet voivat häiritä ilma-aluksen järjestelmien toimintaa.

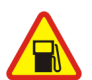

#### SULJELAITETANKATESSASI

Älä käytä laitetta huoltoasemalla. Älä käytä sitä polttoaineen tai kemikaalien läheisyydessä.

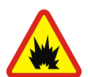

SULJE LAITE RÄJÄYTYSTYÖMAALLA Noudata kaikkia rajoituksia. Älä käytä laitetta räjäytystyömaalla.

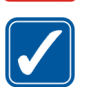

KÄYTÄ JÄRKEVÄSTI Käytä laitetta vain normaaliasennossa laitteen käyttöohjeiden mukaisesti.

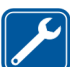

VALTUUTETTU HUOLTO Vain valtuutettu huoltoliike saa asentaa tai korjata tuotteen.

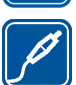

#### LISÄLAITTEET JA AKUT

Käytä vain hyväksyttyjä lisälaitteita ja akkuja. Älä yhdistä yhteensopimattomia tuotteita toisiinsa.

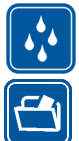

#### VEDENKESTÄVYYS Laitteesi ei ole vedenkestävä. Pidä se kuivana.

#### VARMUUSKOPIOT

Muista tehdä varmuuskopiot tai pitää kirjaa kaikista tärkeistä tiedoista.

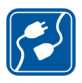

#### YHDISTÄMINEN MUIHIN LAITTEISIIN

Kun yhdistät tuotteen johonkin toiseen laitteeseen, lue tarkat turvaohjeet laitteen käyttöohjeesta. Älä yhdistä yhteensopimattomia tuotteita toisiinsa.

# Tietoja laitteesta

Kun käytät tämän laitteen toimintoja, noudata lakeja ja kunnioita muiden yksityisyyttä ja muita oikeuksia.

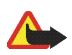

Varoitus: Laitteen on oltava päällä, jotta sen toimintoja voidaan käyttää. Älä kytke laitteeseen virtaa silloin, kun langattoman laitteen käyttö voi aiheuttaa häiriöitä tai vaaratilanteen.

# Verkkopalvelut

Palveluntarjoaja antaa tarvittaessa lisätietoja verkkopalvelujen käytöstä ja niihin liittyvistä maksuista. Joissakin verkoissa voi olla rajoituksia, jotka vaikuttavat verkkopalvelujen käyttöön.

Palveluntarjoajasi on voinut pyytää, että jotkin laitteesi toiminnot poistetaan käytöstä tai että niitä ei aktivoida. Laitteeseesi on myös voitu määrittää erityisasetuksia.

# Jaettu muisti

Seuraavat laitteen toiminnot voivat käyttää jaettua muistia: kirjanmerkit, kuva-, ääni- ja videotiedostot, muistiinpano-, luonnos- ja muut tiedostot, yhteystiedot, sähköpostiviestit ja sovellukset. Näitä toimintoja käytettäessä muistia voi olla vähemmän muita jaettua muistia käyttäviä toimintoja varten. Esimerkiksi usean kuvan tallentaminen voi viedä koko käytettävissä olevan muistin. Laitteen näyttöön voi tulla täydestä muistista kertova ilmoitus, kun yrität käyttää jaettua muistia käyttävää toimintoa. Poista tällöin osa jaettuun muistiin tallennetuista tiedoista, ennen kuin jatkat. Yleistä tietoa

# 1. Yleistä tietoa

Nokia 770 Internet Tablet -kämmenselaimessa on helppokäyttöinen laajakaistayhteys Internetiin WLAN-, Wi-Fi- tai Bluetooth-yhteyden sekä yhteensopivan matkapuhelimen avulla. Kämmenselaimen suuren näytön ja näppärän koon ansiosta voit nauttia Web- ja Internetviestinnästä muualla kuin tietokoneen ääressä.

WLAN-tukiaseman on oltava yhteensopiva IEEE 802.11b- tai IEEE 802.11g -standardin kanssa.

Lue tämä käyttöohje huolellisesti ennen laitteen käyttämistä. Lue myös laitteen mukana toimitettu pikaohje ja yhteensopivan Nokia-puhelimen käyttöohje, joissa on tärkeitä turvallisuus- ja huoltotietoja.

## Nokia-tuki Web-sivustossa

Tämän oppaan viimeisimmän version, lisätietoja, ladattavia ohjelmistoja ja Nokia-tuotteeseesi liittyviä palveluja löydät osoitteesta www.nokia.com/support tai paikallisesta Nokian Web-sivustosta.

Tutustu myös Internet Tablet -kämmenselaimen käyttäjäsivustoon osoitteessa www.nokia.com/770.

### Kosketusnäyttö

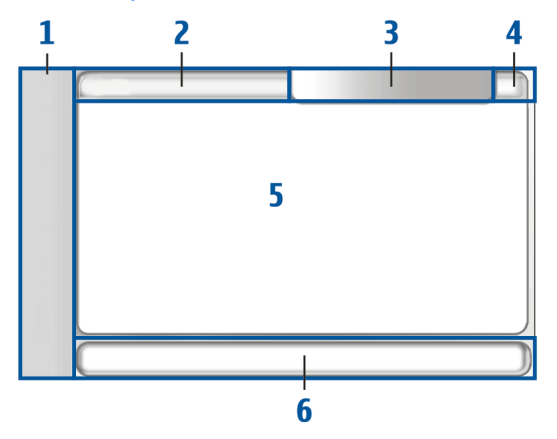

Kosketusnäytön osat ovat tehtävärivi (1), sovelluksen otsikkoalue (2), tilanilmaisinalue (3), pienennys- ja sulkemispainikkeet (4), sovellusalue (5) ja työkalurivi (6).

### <u>Tehtävärivi</u>

Tehtävärivillä (1) on kuvakkeita, joita koskettamalla voit avata eri sovelluksia, aloittaa uusia tehtäviä ja käyttää kirjanmerkkejä.

Kun haluat valita vaihtoehdon, kosketa sitä ohjauskynällä. Voit myös selata haluamaasi valikkovaihtoehtoon ja avata sen painamalla selausnäppäimen keskiosaa. Kun haluat sulkea valikon, paina Escape-näppäintä tai kosketa näytön muuta aluetta.

Tehtäväriviltä löytyvät oletusarvoisesti seuraavat osasovellukset:

1: Web-selain — Siirry Internet-toimintoihin valitsemalla . Internet-toimintoja ovat esimerkiksi *Open new browser window* ja *Bookmarks*. Jos haluat muuttaa ensimmäisen osasovelluksen, kosketa □ -kuvaketta ja valitse *Tools* > *Control panel* > *Task navigator*.

2: Yhteystiedot – Siirry eri toimintoihin valitsemalla 3. Käytettävissäsi ovat esimerkiksi View contacts, View Inbox, New e-mail,

#### Yleistä tietoa

New call, New chat ja Set presence. Valikon alareunassa näkyvät tiedot päivittyvät automaattisesti. Osasovelluksen kuvake näkyy korostettuna, ja valikko päivittyy aina, kun saat uusia chat-viestejä, varmistuspyyntöjä ja vastauksia sekä ryhmäkeskustelukutsuja. Osasovellusta ei voi vaihtaa.

**Sovellukset** — Voit siirtyä asennettuihin sovelluksiin valitsemalla Kun haluat muuttaa valikon rakennetta, valitse *Tools* > *Control panel* > *Task navigator*.

Sovelluksenvaihtoalue – Tehtävärivillä on myös avoimina oleviin sovelluksiin liittyviä kuvakkeita. Tehtävärivillä näkyvät neljän ylimmän sovelluksen kuvakkeet. Muiden sovellusten kuvakkeet näkyvät erillisessä valikossa.

Kun haluat palauttaa jonkin neljästä sovelluksesta, kosketa sovelluksen kuvaketta. Jos painat kuvaketta ohjauskynällä puolen sekunnin ajan, näkyviin tulee työkaluvihje.

Kun haluat käyttää kaikkien avoimien sovellusten valikkoa, kosketa ►►-kuvaketta tai pidä aloitusnäppäintä painettuna. Kun haluat avata sovelluksen, kosketa sen nimeä. Kun haluat palata laitteen aloitusnäkymään, valitse *Home*.

#### Sovelluksen otsikkoalue

Sovelluksen otsikkoalueella (2) näkyy käytössä olevan sovelluksen nimi ja avoinna olevan tiedoston nimi. Voit avata sovellusvalikon koskettamalla otsikkoa tai painamalla valikkonäppäintä.

#### **Tilanilmaisinalue**

Voit saada lisätietoja tai toteuttaa tiettyyn toimintoon liittyviä tehtäviä koskettamalla tilanilmaisinalueella olevia kuvakkeita. Tilanilmaisinalueella (3) voi olla seuraavat kuvakkeet:

Ilmaisee, että olet asettanut hälytyksen Clock-sovelluksessa.

🚔 ilmaisee, että laite on yhdistetty tietokoneeseen USB-kaapelilla.

Olotila-kuvake ilmaisee, oletko tavoitettavissa, ja kuvakkeen kautta voit myös säätää omaan olotilaasi liittyviä asetuksia. Kuvake on käytettävissä vain, kun Internet-puheluille ja pikaviesteille on luotu käyttäjätili. ● ilmaisee, että olet verkossa, ● että olet poissa, ● että et ole tavoitettavissa tai ● että olet offline-tilassa.

ilmaisee näytön kirkkauden nykyisen tason. Kuvakkeen avulla voit myös säätää näytön asetuksia.

ilmaisee nykyisen äänenvoimakkuuden. Kuvakkeen avulla voit myös säätää äänenvoimakkuutta ja muita ääniasetuksia. Ääni on sitä voimakkaampi, mitä enemmän kuvakkeessa on palkkeja. Kun äänet on mykistetty, kuvake on

Internet-yhteyden kuvake ilmaisee Internet-yhteyden tilan ja tyypin. Kuvakkeen avulla voit avata ja sulkea Internet-yhteyden. (\*) ilmaisee, että WLAN-yhteys on käytössä, (\*) ilmaisee, että pakettidatayhteys (esimerkiksi GPRS) on käytössä, (\*) ilmaisee, että datapuheluyhteys (esimerkiksi GSM) on käytössä, (\*) ilmaisee, että Internet-yhteyttä ei ole ja (\*) ilmaisee, että laite on offline-tilassa, jossa yhteydet eivät ole sallittuja.

ilmaisee, kuinka paljon latausta akussa on jäljellä. Mitä enemmän kuvakkeessa on palkkeja, sitä enemmän latausta on jäljellä.

#### Pienennys- ja sulkemispainikkeet

Jokaisessa sovelluksessa on suurennus- ja pienennyspainike (4).

Jos kosketat **X**-kuvaketta, nykyinen sovellus menee piiloon ja sen alla oleva sovellus tulee näkyviin. Kun haluat palauttaa pienennetyn sovelluksen ylimmäksi, kosketa sen kuvaketta sovelluksenvaihtoalueella.

Voit sulkea nykyisen sovelluksen koskettamalla X-kuvaketta. Voit sulkea haluamasi sovelluksen myös valitsemalla sovellusvalikossa *Close* tai painamalla Escape-näppäintä sekunnin ajan.

### **Sovellusalue**

Sovellusalue (5) ilmaisee, mitkä sovellukset ovat valittuina *Home* – valikossa. Kun haluat lisätä sovelluksia sovellusalueelle tai poistaa niitä, valitse *Home* > *Select applets...*, ja merkitse haluamasi sovellus tai poista sen merkintä. Jos avaat sovelluksen tehtäväriviltä, sovellus näkyy sovellusalueella.

Yleistä tietoa

#### <u>Työkalurivi</u>

Työkalurivillä (6) ovat käytössä olevan sovelluksen komentopainikkeet.

#### Kosketusnäytön kalibrointi

Jos laitteen kosketusnäyttö reagoi epätäsmällisesti, se täytyy ehkä kalibroida. Paina aloitusnäppäintä, valitse *Home* > *Tools* > *Screen calibration* ja noudata näyttöön tulevia ohjeita.

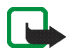

Huomautus: Näytöstä saattaa puuttua jonkin verran pisteitä, tai pieni määrä niistä voi olla värjäytyneitä tai kirkkaita. Tämä on tyypillistä tällaiselle näytölle. Joissakin näytöissä saattaa olla aina päällä tai poissa päältä olevia pikseleitä tai pisteitä. Tämä on normaalia, eikä se ole vika.

# Aloitusnäkymä

Kun kytket laitteeseen virran, aloitusnäkymä tulee näkyviin. Aloitusnäkymässä on useita sovelluksia, joita voi avata, sulkea ja järjestellä uudelleen. Voit myös asentaa uusia sovelluksia *Application manager*-ohjelman avulla.

Laitteessasi on seuraavat sovellukset:

Clock – Näyttää ajan digitaalisessa tai analogisessa muodossa. Päivämäärämuoto määräytyy maa-asetusten mukaan. Kun haluat asettaa kellonajan ja päivämäärän, kosketa kellokuvaketta ja valitse Clock > Tools > Date and time settings....

Internet radio — Valitse Internet-radiokanava toistolistasta. Toistolistan sisältö on peräisin Suosikit-toistolistasta, jota voit muokata *Audio player*-sovelluksessa.

RSS feed reader – Jos olet tilannut uutispalvelun, laitteessa näkyvät lukemattomien uutisartikkelien määrä ja uusimpien uutisotsikoiden luettelo. Kun haluat katsella artikkelia, kosketa sen otsikkoa. Kun haluat päivittää artikkeliluettelon Webistä, kosketa 🌮 -kuvaketta. Kun haluat lopettaa päivityksen, kosketa 🔀 -kuvaketta.

**Speed contact** – Pikayhteyden avulla saat nopeasti yhteyden haluamaasi ihmisryhmään. Kun haluat etsiä sovelluksessa haluamasi yhteystiedot, valitse *Home* > *Applet settings* > *Speed contacts*. Web shortcut — Kun haluat asettaa Web-sivun, joka avautuu koskettaessasi linkin kuvaa, valitse *Home* > *Applet settings* > *Web shortcut*. Tähän ominaisuuteen liittyvät toiminnot saattavat vaihdella tuotepakkauksittain.

Kun haluat asettaa taustakuvan aloitusnäkymään, valitse *Home* > *Tools* > *Set background image...*. Taustakuva voi olla yksivärinen, haluamasi kuva tai molemmat.

Kun haluat mukauttaa laitteen ilmettä ja tyyliä, valitse *Home* > *Tools* > *Personalisation...* 

# Laitteen hallinta

Voit hallita laitetta kahdella tavalla: koskettamalla näyttöä ohjauskynällä tai painamalla selausnäppäintä ja laitteen muita näppäimiä.

## <u>Ohjauskynä</u>

Kun haluat avata sovelluksen, kosketa sen kuvaketta tehtävärivillä. Valitse haluamasi toiminto valikosta, joka näkyy kuvakkeen vieressä.

Kun haluat sulkea sovelluksen, kosketa 🗙 -kuvaketta näytön oikeassa yläkulmassa.

- Koskettaminen kerran Kun haluat ottaa käyttöön säätimiä ja muita käyttöliittymän vuorovaikutteisia osia, kosketa niitä kerran ohjauskynällä (paina ohjauskynä alas ja vapauta se saman kohteen päällä). Koskettaminen kerran saattaa avata valintaluettelon, ottaa käyttöön valintaikkunan painikkeen tai Web-sivun linkin, valita valintaruudun ja ottaa käyttöön tekstinsyöttötavan tekstikentästä.
- Valitseminen ja käyttöönotto Kun haluat valita kohteen, kosketa sitä kerran ohjauskynällä. Kun haluat ottaa kohteen käyttöön tai avata sen, kosketa sitä uudelleen. Voit valita ja ottaa käyttöön luettelo- tai valikkonäkymiä esimerkiksi tiedostojen tai kansioiden kopioimista, siirtämistä tai poistamista varten.
- Jatkuva moninkertainen valinta Kun haluat valita peräkkäisiä kohteita, aseta ohjauskynä valitsemattoman kohteen päälle ja vedä ohjauskynä kohteiden yli.

- Vetäminen ja pudottaminen Kun haluat vetää kohdetta, pidä ohjauskynä alaspainettuna valitun kohteen päällä, vedä kohde uuteen paikkaan ja vapauta ohjauskynä. Kun haluat vetää ja pudottaa useita kohteita, valitse peräkkäiset kohteet ja aloita vetäminen valitusta kohteesta.
- Tilannekohtaiset valikot Kun haluat ottaa käyttöön tilannekohtaisen valikon, pidä ohjauskynää kohteen päällä alaspainettuna sekunnin ajan.

## Laitteen näppäimet

Näppäimen painallus tarkoittaa näppäimen painamista ja vapauttamista. Jotkin toiminnot määräytyvät näppäimen painalluksen pituuden mukaan.

- Virtanäppäin Lyhyt näppäimen painallus avaa Device mode -valintaikkunan. Pitkä näppäimen painallus kytkee laitteen päälle tai pois päältä.
- Suurennus- ja pienennysnäppäin Lyhyt näppäimen painallus muuttaa nykyisen näkymän zoomaustasoa ja säätää äänenvoimakkuutta äänisovelluksissa.
- Kokonäyttönäppäin Lyhyt näppäimen painallus ottaa vuorotellen käyttöön koko näyttö- tai normaalinäyttö-tilan.
- Selausnäppäin Lyhyt näppäimen painallus siirtää valinnan kohteesta toiseen haluamaasi suuntaan. Pitkä näppäimen painallus Web-selaimessa selaa aktiivisena olevan sivun tai kuvan sisältöä. Paina selausnäppäimen keskiosaa, kun haluat ottaa käyttöön kohteen, joka on valittuna, ja vastata myönteisesti vahvistaviin kysymyksiin.
- Escape-näppäin Lyhyt näppäimen painallus poistaa kohdistimen tekstikentistä, peruuttaa valikot ja valintaikkunat ja vastaa kieltävästi vahvistaviin kysymyksiin. Pitkä näppäimen painallus sulkee ylimmän valintaikkunan tai sovellusnäkymän. Webselaimessa tämä näppäin toimii peruutuspainikkeena.
- Valikkonäppäin Lyhyt näppäimen painallus avaa ja sulkee sovellusvalikon.

 Aloitusnäppäin – Lyhyt näppäimen painallus avaa laitteen aloitusnäkymän. Pitkä näppäimen painallus ottaa käyttöön sovelluksenvaihtoalueen.

## Tekstinsyöttötavat

Voit kirjoittaa kirjaimia, numeroita ja erikoismerkkejä kahdella tavalla. Näppäimistössä voit kirjoittaa koskettamalla merkkejä ohjauskynällä tai sormilla. Käsialantunnistus-toiminnon avulla voit kirjoittaa merkkejä ohjauskynällä suoraan näyttöön.

Kun haluat aloittaa tekstinsyötön, kosketa tekstikenttää ohjauskynällä tai sormella. Tekstinsyöttöalue näkyy näytön alaosassa ja siinä näkyy näppäimistö tai käsialantunnistusalue aiemmin käytetyn tekstinsyöttötavan mukaan.

Kun haluat vaihtaa tekstinsyöttötavasta toiseen, kosketa a-kuvaketta tekstinsyöttöalueella tai käsialantunnistusalueella ja valitse *Input method* ja haluamasi vaihtoehto. Ala kirjoittaa tekstiä.

Laite voi täydentää sanoja valitun kielen ja sisäisen sanakirjan perusteella. Laite myös oppii uusia sanoja kirjoittamastasi tekstistä.

## Virtuaalinäppäimistö

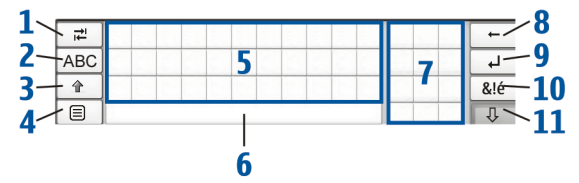

- Sarkainnäppäin (1) Lisää sarkainvälin tai siirtää kohdistimen seuraavaan käytettävissä olevaan tekstinsyöttökenttään.
- [ABC] (2) Kirjoittaa näppäimistöllä isoja kirjaimia. Käsialantunnistuksessa vaihtaa normaalien merkkien ja erityismerkkien tunnistustilan välillä.
- Vaihtonäppäin (3) Voit kirjoittaa ison kirjaimen virtuaalinäppäimistötilassa, kun olet kirjoittamassa pieniä kirjaimia.

Kun painat tätä näppäintä käsialantunnistustilassa, viimeksi kirjoittamasi pieni kirjain vaihtuu isoksi kirjaimeksi ja päinvastoin.

- Tekstinsyöttövalikon näppäin (4) Avaa tekstinsyöttövalikon, jossa ovat komennot *Edit > Copy*, *Cut* ja *Paste*.
- Virtuaalinäppäimistö (5)
- Välilyöntinäppäin (6) Lisää välilyönnin.
- Numeronäppäimistö (7)
- Askelpalautinnäppäin (8) Poistaa merkin kohdistimen vasemmalta puolelta.
- Enter-näppäin (9) Siirtää kohdistimen seuraavalle riville tai tekstinsyöttökenttään. Mahdollistaa tilannekohtaisia lisätoimintoja (toimii esimerkiksi Web-selaimen Web-osoitekentässä siirtymispainikkeena).
- Erityismerkkinäppäin (10) Avaa erityismerkkinäkymän, jossa voit valita yleisesti käytettäviä erityismerkkejä, symboleja ja kielikohtaisia merkkejä.
- Sulkemisnäppäin (11) Sulkee virtuaalinäppäimistön ja käsialantunnistuksen syöttöalueen ja tallentaa muutokset.

### Näytön kokoinen kosketusnäppäimistö

Kun halua aloittaa tekstin syöttämisen virtuaalinäppäimistössä sormin, kosketa tekstinsyöttöaluetta sormella. Kosketusnäppäimistö avautuu koko näytön kokoisena.

Kosketusnäppäimistön painikkeet ja toiminnot ovat samanlaiset kuin muissakin tekstinsyöttötavoissa, mutta kaikki erityismerkit eivät ole käytettävissä.

Kun haluat sulkea kosketusnäppäimistön, kosketa X-merkkiä näppäimistön oikeassa yläkulmassa.

Kun haluat muuttaa kosketusnäppäimistön asetuksia, kosketa kuvaketta ja valitse *Tools* > *Control panel* > *Text input settings* > *Thumb board*.

Käytä kosketusnäppäimistöä aina puhtain käsin. Puhdista kosketusnäyttö säännöllisesti pyyhkimällä se varovasti kuivalla pehmeällä liinalla.

#### <u>Käsialantunnistus</u>

Voit kirjoittaa tekstiä käyttämällä ohjauskynää kynänä. Kirjoita tekstinsyöttöalueelle helposti luettavia, pystysuoria merkkejä ja erota merkit toisistaan pienillä väleillä vaakasuunnassa. Älä käytä kursiivia.

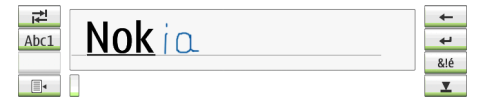

Kun haluat kirjoittaa tavallisia merkkejä ja numeroita (oletustila), kirjoita sanat normaaliin tapaan.

Kun haluat kirjoittaa erityismerkkejä, kosketa [Abc1]-kohtaa syöttöalueen vasemmanpuoleisessa ruudussa ja kirjoita merkit normaaliin tapaan.

Kun haluat lisätä uusia merkkejä sanojen sisään ja niiden jälkeen, piirrä ne haluamiisi kohtiin.

Voit opettaa laitteelle oman kirjoitustyylisi koskettamalla virtuaalinäppäimistön painiketta  $\equiv_{4}$  ja valitsemalla *Tools* > *Teach*.

Kun haluat piirtää vapailla liikkeillä, katso kuviota. Piirrä askelpalautin liikkeellä 1 ja välilyönti liikkeellä 2.

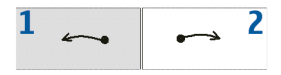

## Tekstinsyöttöasetukset

Kun haluat määrittää tekstinsyöttöasetukset, kosketa —-kuvaketta ja valitse *Tools* > *Control panel* > *Text input settings*.

*Word completion:* on oletusarvoisesti pois käytöstä. Kun haluat kytkeä ennakoivan tekstinsyötön pois päältä, poista valinta. Kun ennakoiva tekstinsyöttö on päällä, laite ehdottaa sanoja, joiden ensimmäiset kirjaimet vastaavat kirjoittamasi sanan ensimmäisiä kirjaimia.

# Äänenvoimakkuuden säätäminen

Kun haluat säätää äänenvoimakkuutta, siirry ääniasetuksiin koskettamalla 🚉 -kuvaketta. Kun haluat pienentää tai lisätä äänenvoimakkuutta, vedä äänenvoimakkuuden liukusäädin haluamaasi asentoon. Äänenvoimakkuuden säätö kumoaa laitteen muut äänenvoimakkuuden asetukset.

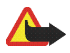

Varoitus: Kuuntele musiikkia kohtuullisella äänenvoimakkuudella. Jatkuva altistuminen suurelle äänenvoimakkuudelle voi vahingoittaa kuuloasi. Älä pidä laitetta korvallasi kaiuttimen käytön aikana, koska äänenvoimakkuus voi olla erittäin suuri.

## Laitteen suojaus

Kun haluat estää laitteen luvattoman käytön, muuta suojakoodi ja aseta laite lukittumaan automaattisesti tietyn aikakatkaisuajan jälkeen.

Kun haluat lukita laitteen suojakoodilla, paina virtanäppäintä, valitse Lock device ja kosketa OK -kuvaketta. Jos suojakoodia ei ole määritetty, laite pyytää sinua määrittämään sen.

Kun haluat avata laitteen lukituksen, kirjoita suojakoodi ja kosketa OK-kuvaketta.

Kun haluat muokata laitteen suojausasetuksia, kosketa 🔂 -kuvaketta ja valitse *Tools* > *Control panel* > *Device lock*.

Kun haluat asettaa aikakatkaisuajan, kosketa *Lock device after*-kuvaketta ja valitse haluamasi aika.

### Suojakoodin muuttaminen

Suojakoodia muutetaan seuraavasti:

- Kosketa -kuvaketta ja valitse Tools > Control panel > Device lock > Change lock code.
- 2. Kirjoita nykyinen suojakoodi (oletuskoodi on 12345) ja kosketa OK-kuvaketta.
- 3. Kirjoita uusi koodi ja kosketa OK-kuvaketta.
- 4. Kirjoita uusi koodi uudelleen ja kosketa OK-kuvaketta.

Jos kosketat Cancel-kuvaketta jossain näistä valintaikkunoista, laitteen suojakoodi ei muutu.

Pidä uusi koodi salassa ja säilytä sitä turvallisessa paikassa erillään laitteesta.

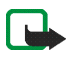

Huomautus: Jos kadotat laitteen suojakoodin, vie laite valtuutettuun Nokia-huoltoliikkeeseen. Lukituksen avaamiseksi ohjelmisto on ladattava laitteeseen uudelleen, minkä seurauksena kaikki laitteeseen tallentamasi tieto voi hävitä.

## Kosketusnäytön ja näppäimistön lukitseminen

Kun haluat lukita kosketusnäytön ja näppäimet, paina lyhyesti virtanäppäintä ja valitse *Lock touch screen and keys* > OK. Kun haluat avata kosketusnäytön ja näppäimien lukituksen, paina virtanäppäintä ja selausnäppäimen keskiosaa.

# Muistinhallinta

Kun haluat tarkastella muistin tämänhetkistä kulutusta, kosketa -kuvaketta ja valitse *Tools* > *Control panel* > *Memory*.

Kun haluat tarkastella vapaana olevan ja käytetyn muistin määrää sekä laitteessa tai muistikortilla olevien erilaisten tietojen muistin kulutusta, valitse *Device* tai *Memory card* –sivu.

Kun haluat käyttää muistikorttia lisätallennustilana, avaa Virtual-sivu ja valitse Extend virtual memory. Lisätallennustilalla tarkoitetaan käytössä olevaa muistikorttia.

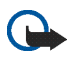

Tärkeää: Älä poista MMC-korttia minkään korttia käyttävän toiminnon aikana. Kortin poistaminen kesken toiminnon voi vahingoittaa muistikorttia ja laitetta, ja kortille tallennetut tiedot voivat vioittua.

Kun haluat vapauttaa muistia, poista tietoja sovelluksessa *File manager* tai muissa sovelluksissa. Kun haluat etsiä ja poistaa tietynkokoisia tiedostoja, käytä *Search*-sovellusta.

Sovellukset lähettävät virheilmoituksen yrittäessäsi siirtää, kopioida tai tallentaa tiedostoja, kun laitteen tai muistikortin muisti ei riitä.

# <u>Muistikortti</u>

Tässä laitteessa voi käyttää vain FAT 16/32 -alustettuja muistikortteja.

Kun haluat tarkastella ja hallita muistikortin sisältöä, kosketa 🗔 – kuvaketta, valitse *File manager* ja kosketa muistikortin kuvaketta kansioluettelossa.

Kun haluat nimetä muistikortin uudelleen, valitse *File manager* > *Memory card* > *Rename...*.

Kun haluat alustaa muistikortin, valitse *File manager* > *Memory card* > *Format...* Kaikki tiedot poistuvat pysyvästi muistikortilta. Valitse Format.

#### Tietojen varmuuskopioiminen ja palauttaminen

Voit varmuuskopioida tiedot muistikortille ja palauttaa ne tarvittaessa. Varmuuskopio näkyy kansiona muistikortilla. Voit myös suojata varmuuskopiot salasanoilla.

Voit varmuuskopioida tietoja seuraavasti:

- Kosketa -kuvaketta ja valitse Tools > Control panel > Backup/ Restore... > Backup.
- Muuta varmuuskopiotiedoston nimeä Backup selection

   valintaikkunassa koskettamalla nimeä ja kirjoittamalla tilalle uusi
   nimi.
- Valitse Data selection -valintaikkunassa, haluatko varmuuskopioida kaikki tiedot vai ainoastaan määrittämäsi tiedostotyypit. Asennettuja sovelluksia ei voi varmuuskopioida.

Kun haluat suojata varmuuskopiotiedoston salasanalla, kosketa *Protect with password* -kuvaketta, kirjoita käyttämäsi salasana kaksi kertaa ja kosketa OK-kuvaketta.

Voit palauttaa varmuuskopioidut tiedot seuraavasti:

- Kosketa -kuvaketta ja valitse Tools > Control panel > Backup/ Restore... > Restore Backup.
- 2. Valitse *Restore selection* -valintaikkunassa palautettava varmuuskopiotiedosto muistikortilta. Valitse OK ja Restore.

Jos olet suojannut varmuuskopion salasanalla, näyttöön tulee *Password needed* -valintaikkuna. Kirjoita salasana ja kosketa OKkuvaketta.

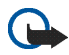

Tärkeää: Muista ottaa varmuuskopiot sekä sähköpostiasetuksista että viesteistä. Kun haluat varmistaa, että *E-mail* -sovellus toimii toivotulla tavalla, palauta sen varmuuskopio, kun sovelluksen muut asetukset tai sähköpostiviestit eivät ole käytössä, esimerkiksi päivitettyäsi laitteen ohjelmiston.

# 🛛 Ohje

Nokia 770 Internet Tablet -kämmenselaimessa on ohjetoiminto, jonka avulla saat lisätietoja laitteen ominaisuuksista, sovelluksista ja valintaikkunoista.

Kun haluat käyttää ohjetta tehtäväriviltä, kosketa —-kuvaketta ja valitse *Help*.

Kun haluat käyttää sovelluksen ohjetta, kosketa sovelluksen otsikkoa ja valitse ohjekomento valikosta (tavallisesti *Tools*-valikosta).

Ohjeaiheita selataan koskettamalla seuraavia kuvakkeita:

← tai →, kun haluat nähdä muita ohjeaiheita, jos olet äskettäin katsellut useita ohjeaiheita.

-kuvaketta, kun haluat nähdä luettelon äskettäin katselemistasi ohjeaiheista.

🔍 -kuvaketta, kun haluat etsiä hakukenttään kirjoittamaasi tekstiä.

Kun haluat käyttää valintaikkunaan liittyvää ohjetta (tilannekohtainen ohje), kosketa valintaikkunassa [?] -kuvaketta.

# Tietojen hakeminen

Luomiasi tai hakemiasi tietoja etsitään seuraavasti:

- 1. Kosketa 🔂-kuvaketta ja valitse Search.
- 2. Kirjoita hakusana tai useita hakusanoja. Mitä useampia hakusanoja käytät, sitä täsmällisempiä hakutulokset ovat.
- 3. Rajoita tarvittaessa etsintä sähköpostiviesteihin, yhteystietoihin tai kirjanmerkkeihin tai valitse kaikki laitteessa olevat kohteet. Kun haluat asettaa lisää hakuvaihtoehtoja, kosketa Options -kuvaketta.
- 4. Kun haluat aloittaa etsinnän, kosketa OK -kuvaketta. Tulokset näkyvät Search results -ikkunassa.

Kun haluat lopettaa etsinnän, kosketa 🐼 -kuvaketta työkalurivillä.

Laitteen hakutoiminto käyttää Boolen logiikan JA-operaattoria. Mitä enemmän hakusanoja ja vaihtoehtoja asetat, sitä tarkempia hakutulokset ovat. Jos saat liian vähän tuloksia, rajoita hakusanojen ja vaihtoehtojen määrää. Isojen ja pienten kirjainten välillä ei ole eroa hakutoiminnossa.

# 2. Internet-yhteyden muodostaminen

Laitteen avulla voit muodostaa Internet-yhteyden kahdella eri tavalla: langattoman lähiverkkoyhteyden (WLAN) tai Bluetooth-tekniikkaa tukevan matkapuhelimen kautta.

Kun haluat muodostaa Internet-yhteyden, kosketa ☐ -kuvaketta ja valitse *Tools* > *Control panel* > *Connectivity* > *Connections* > New. Internet-asetusten määritystoiminnon tervetuloa-sivu tulee näkyviin. Kosketa Next-kuvaketta, kun haluat siirtyä *Connection setup: Name and type* -valintaikkunaan.

# WLAN-yhteys

WLAN-yhteys määritetään seuraavasti:

1. Määritä *Connection setup: Name and type* -valintaikkunassa seuraavat asetukset:

Connection name - Anna yhteydelle kuvaava nimi.

Connection type: - Valitse WLAN.

 Valitse Next. Laite kysyy, haluatko etsiä käytettävissä olevia WLAN-verkkoja. Kosketa Yes-kuvaketta, kun haluat aloittaa etsinnän tai No-kuvaketta, jos haluat ohittaa sen.

Jos valitset Yes, etsinnän jälkeen esiin tulee luettelo kaikista käytettävissä olevista WLAN-verkoista ja tiedot jokaisesta WLAN-yhteydestä:

• WLAN-yhteyden suojaustaso:

The Ei suojausta (esimerkiksi julkisen paikan WLAN-tukiasema lentokentällä)

General Content
 Keskitasoinen suojaus (WEP- eli Wired Equivalent Privacy
 -todennus)

Image: Hyvä suojaus (WPA- eli Wi-Fi Protected Access -todennus, myös WPA1 ja WPA2).

Verkon suojaustaso vaikuttaa näkyviin tuleviin asetuksiin, kun kosketat Next-kuvaketta.

- WLAN-verkon nimi
- WLAN-kentän voimakkuus
- 3. Kosketa Finish-kuvaketta, kun haluat tallentaa asetukset. Kun haluat määrittää lisäasetuksia, kosketa Advanced-kuvaketta.

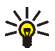

Vihje: voit joutua määrittämään lisäasetuksia, jos Internetyhteys edellyttää esimerkiksi välityspalvelinten käyttöä.

Seuraavat asetukset näkyvät, kun muokkaat olemassa olevaa WLANyhteyttä tai kun olet ohittanut WLAN-verkkojen etsinnän vaiheessa 2:

Network name (SSID) – Kirjoita WLAN-verkon nimi. Jos sinulla on verkkoon järjestelmänvalvojan oikeudet, varmista että muita samannimisiä verkkoja ei ole. Näitä tietoja käytetään, kun muodostat Internet-yhteyden WLAN-verkon avulla. Jos kenttä näkyy himmennettynä eikä sitä voi muokata, löydetty verkon nimi (SSID) on luotu tuntemattomalla merkistöllä eikä UTF-8-merkistöllä, kuten laite olettaa.

Network is hidden – Valitse tämä vaihtoehto, jos WLAN-verkon nimi on piilotettu. Kun tämä vaihtoehto on valittuna Internet-yhteyttä muodostettaessa, laite etsii WLAN-verkkoa aktiivisesti.

*Network mode* – Valitse *Infrastructure* tai *Ad hoc*-tila. Rakennetilaa käytetään Internet-yhteyksien kanssa.

*Security method* – Valitse *None* (ei suojausta), *WEP* (keskitasoinen suojaus), *WPA pre-shared key* (hyvä suojaus) tai *WPA with EAP* (hyvä suojaus).

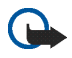

Tärkeää: Varmista langattoman lähiverkkoyhteyden suojaus pitämällä aina jokin salaustapa valittuna. Salauksen käyttäminen vähentää laitteen luvattoman käytön mahdollisuutta.

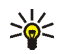

Vihje: Laite tukee WEP- eli Wired Equivalent Privacy -todennuksen 40 tai 104 bitin avaimien pituuksia (vastaa 64:ää tai 128:aa bittiä WLAN-tukiaseman merkin mukaan).

Valitse tukiasemassa esimerkiksi 40/64 bittiä ja kirjoita viisi merkkiä. Valitse laitteessa vastaavasti 40 bittiä ja kirjoita samat viisi merkkiä.

Joissakin paikoissa, kuten Ranskassa, voi olla lähiverkkotekniikan käyttöä koskevia rajoituksia. Tarkista asia paikallisilta viranomaisilta.

## Yhteyden luominen matkapuhelimeen

Ennen kuin voit muodostaa Internet-yhteyden matkapuhelinverkkoon, tee seuraavat toimenpiteet:

- Tilaa tarvittava datapalvelu palveluntarjoajalta.
- Hanki tarvittavat Internet-asetukset palveluntarjoajalta.

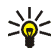

Vihje: Laitteessa on asetustietokanta, jossa on joidenkin matkapuhelinoperaattoreiden ennalta määritettyjä asetuksia. Valitse operaattori luettelosta, jolloin asetukset asentuvat laitteeseen. Kun haluat käyttää tietokantaa, kosketa —-kuvaketta ja valitse *Tools* > *Control panel* > *Control panel* > *Tools* > *Mobile operator setup wizard...* 

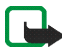

Huomautus: Kaikkien matkapuhelinoperaattoreiden asetukset eivät näy luettelossa, ja jotkin asetukset saattavat olla vanhentuneita.

 Liitä puhelin pariksi laitteen kanssa. Laite tarvitsee ulkoisen modeemin (puhelin), joka liitetään laitteeseen langattomalla Bluetooth-tekniikalla.

#### Langaton Bluetooth-tekniikka

Tämä laite on Bluetooth-määrityksen 1.2 mukainen. Määritys tukee seuraavia profiileja: puhelinverkkoyhteys (Dial-Up Networking), tiedostonsiirto (File Transfer) tai objektinvaihto (Object Exchange), yleinen käyttö, SIM-yhteys ja sarjaportti.

Joissakin paikoissa voi olla Bluetooth-tekniikan käyttöä koskevia rajoituksia. Tarkista asia paikallisilta viranomaisilta tai palveluntarjoajalta.

Bluetooth-tekniikkaa käyttävät toiminnot tai sellaisten jättäminen päälle taustalle muita toimintoja käytettäessä lisää akkuvirran tarvetta ja lyhentävät akun käyttöikää.

Bluetooth-yhteys ei edellytä, että yhteensopiva puhelin ja Nokia 770 Internet Tablet -kämmenselain ovat näköetäisyydellä, mutta niiden on oltava enintään 10 metrin päässä toisistaan. Yhteyksiin voivat vaikuttaa laitteiden välissä olevat esteet, kuten seinät tai muut elektroniset laitteet.

Laite toimii aina tilassa, jossa laitetta ei voi havaita ja jossa siihen ei voi muodostaa yhteyttä. Laite ei myöskään näy muille laitteille Bluetoothyhteyden avulla, ellet luo sellaista yhteyttä. Älä muodosta yhteyksiä Bluetooth-laitteisiin, joihin et luota.

#### Puhelimen liittäminen pariksi laitteen kanssa

Puhelimen liittäminen pariksi laitteiden kanssa on aina aloitettava Nokia 770 Internet Tablet -kämmenselaimesta. Vaikka voit käyttää vain yhtä puhelinta kerrallaan, voit liittää useita puhelimia pariksi laitteen kanssa.

Puhelin liitetään pariksi laitteen kanssa seuraavasti:

- 1. Ota matkapuhelimen Bluetooth-yhteys käyttöön.
- Kosketa kuvaketta ja valitse Tools > Control panel > Phone > New. Valintaikkuna Select phone avautuu, ja laite alkaa etsiä yhteensopivia Bluetooth-laitteita.
- 3. Valitse haluamasi puhelin löytyneiden laitteiden luettelosta ja kosketa Select-kuvaketta. Laite muodostaa salasanan.

Internet-yhteyden muodostaminen

- 4. Kirjoita *Pair with phone* -valintaikkunassa muodostettu salasana tai korvaa se omalla salasanallasi. Kosketa OK-kuvaketta ja kirjoita sama salasana puhelimeen.
- 5. Kosketa Finish-kuvaketta, kun haluat tallentaa asetukset.

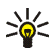

Vihje: Aseta Nokia 770 Internet Tablet -kämmenselain luotetuksi laitteeksi puhelimen Bluetooth-valikosta. Näin voit antaa laitteen käyttää puhelinta, eikä käyttöön otettavaa yhteyttä tarvitse vahvistaa joka kerralla. Lisätietoja on puhelimen käyttöoppaassa.

Jos muutat puhelimesi Bluetooth-nimeä, se ei päivity laitteeseen automaattisesti. Kun haluat päivittää nimen, liitä puhelin pariksi laitteen kanssa uudelleen.

#### Uuden yhteyden luominen

1. Määritä *Connection setup: Name and type* -valintaikkunassa seuraavat asetukset:

Connection name - Anna yhteydelle kuvaava nimi.

*Connection type:* — Määritä, minkä tyyppisen verkkopalvelun avulla haluat muodostaa Internet-yhteyden. Kun haluat käyttää matkapuhelinverkossa pakettidatapalvelua, jollainen esimerkiksi GPRS (verkkopalvelu) on, valitse *Packet data*. Kun haluat käyttää matkapuhelinverkossa piirikytkentäistä tiedonsiirtopalvelua, jollainen esimerkiksi HSCSD (High-Speed Circuit-Switched Data) – datapalvelu on, valitse *Data call*.

- Valitse Cellular network -valintaikkunassa, minkä tyyppisen matkapuhelinverkon avulla haluat muodostaa Internet-yhteyden: GSM/UMTS tai CDMA. Sinun on valittava verkon tyyppi itse, jos matkapuhelinta ei ole liitetty pariksi laitteen kanssa.
- 3. Määritä Yhteyden asennus -valintaikkunassa seuraavat asetukset:

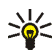

Vihje: GPRS-pakettidataverkoissa yhteysosoite on yleisesti Internet tai se jätetään määrittämättä. Valintanumero on tavallisesti \*99# ja käyttäjänimi sekä salasana saatetaan jättää määrittämättä. Pyydä CDMA-pakettidataverkon asetukset palveluntarjoajalta. Access point name – Kirjoita Internet-yhteysosoitteen nimi. Pyydä nimi Internet-palveluntarjoajalta. Tämä asetus näkyy, jos valitsit pakettidatayhteyden (esimerkiksi GPRS) puhelimen käyttäessä GSM-matkapuhelinverkkoa.

*Dial-up number* – Kirjoita Internet-yhteysosoitteen modeemipuhelinnumero.

User name – Kirjoita tarvittaessa myös käyttäjänimi. Saat käyttäjänimen tavallisesti Internet-palveluntarjoajalta.

Password – Kirjoita tarvittaessa salasana. Saat salasanan tavallisesti Internet-palveluntarjoajalta.

*Prompt password at every login* – Valitse tämä vaihtoehto, jos haluat kirjoittaa uuden salasanan aina kirjautuessasi Internet-palvelimelle tai jos et halua tallentaa salasanaasi laitteeseen.

 Kun olet valmis, määritä tarvittaessa lisäasetukset koskettamalla <u>Advanced</u> -kuvaketta <u>Connection setup: Complete</u> -valintaikkunassa. Lisätietoja on sovelluksen ohjeessa.

## Yhteysasetukset

Kun käytät sovellusta, joka edellyttää Internet-yhteyden muodostamista, laite käyttää oletusyhteydeksi tallennettua WLANyhteyttä. Jos yhteyksiä ei ole tallennettu tai ne eivät ole käytettävissä, laite pyytää sinua valitsemaan käytettävän yhteyden (Internetyhteysosoite).

Valitse Select connection -valintaikkunassa yhteys luettelosta ja kosketa Connect-kuvaketta. Vain käytettävissä olevat yhteydet näkyvät valintaikkunassa. Tallentamasi yhteydet näkyvät luettelon yläosassa.

Kun haluat määrittää Internet-yhteyden asetukset ja yhteysosoitteet, kosketa —-kuvaketta ja valitse *Tools* > *Control panel* > *Connectivity*.

Määritä General-sivulla seuraavat asetukset:

*Connect without asking* – Valitse, mitä yhteyksiä käytetään automaattisesti, kun yhteyttä muodostetaan. Tämä asetus koskee vain verkkoja ja yhteyksiä, jotka on tallennettu laitteeseen. Määritä *Idle times* -sivulla aika, jonka jälkeen Internet-yhteys katkeaa automaattisesti, jos yhteyttä ei käytetä. Käytä *Packet data idle time*, kun haluat käyttää pakettikytkentäisiä tietoverkkoja (esimerkiksi GPRS), *Data call idle time*, kun haluat käyttää piirikytkentäisiä datapuheluita (esimerkiksi GSM-datapuheluita) ja *WLAN idle time*, kun haluat, että yhteys muodostetaan WLAN-tukiaseman kautta.

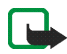

Huomautus: Internet-yhteyksissä saatetaan käyttää aikaperusteisia maksuja. Tarkista asia palveluntarjoajalta ja säädä odotusajat vastaavasti.

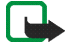

Huomautus: Verkossa saatetaan käyttää myös odotusaikoja, jotka voivat aiheuttaa Internet-yhteyden katkeamisen laitteen odotusajoista riippumatta.

#### Yhteyksien ottaminen pois käytöstä

Kun haluat ottaa WLAN- ja Bluetooth-yhteydet pois käytöstä, paina virtanäppäintä lyhyesti, valitse *Offline mode* ja kosketa OK-kuvaketta. Kun haluat ottaa yhteydet käyttöön, paina lyhyesti virtanäppäintä, valitse *Normal mode* ja kosketa OK.

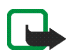

Huomautus: Offline-tilassa ei voi käyttää toimintoja, jotka edellyttävät verkko- tai Bluetooth-yhteyttä. Kun haluat käyttää ominaisuuksia, sinun on ensin palautettava laite normaalitilaan. Jos laite on lukittu, anna suojakoodi.

# 3. Web-selain

Kun haluat avata selaimen, kosketa Q-kuvaketta ja valitse Open new browser window tai kirjanmerkki.

Ennen kuin voit muodostaa Internet-yhteyden, määritä Internetyhteyden asetukset. Tarkat ohjeet ovat kohdassa "Internet-yhteyden muodostaminen" sivulla 22.

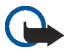

Tärkeää: Käytä vain luotettavia palveluja, joissa on riittävä suojaus vahingollisia ohjelmia vastaan.

## Selainikkunoiden avaaminen ja sulkeminen

Kun haluat avata uuden Web-sivun, kosketa näytön alaosassa olevaa osoitekenttää, kirjoita osoite virtuaalinäppäimistöllä ja kosketa // -kuvaketta.

Jos olet tallentanut kirjanmerkin Web-sivusta, jonka haluat avata, kosketa )-kuvaketta ja valitse haluamasi kirjanmerkki.

Kun haluat päivittää nykyisen sivun, kosketa kuvaketta 🤣. Kun haluat lopettaa nykyisen sivun lataamisen, kosketa kuvaketta 🔯.

Kun haluat selata ja vierittää Web-sivua, vedä sivua haluamaasi suuntaan ohjauskynällä, käytä selausnäppäimiä tai vedä näytön oikealla puolella ja alaosassa olevia vierityspalkkeja.

Kun haluat selata äskettäin avaamiasi sivuja, kosketa kuvaketta <del>+</del> tai **→**.

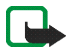

Huomautus: Välimuisti on muistipaikka, johon tietoja tallennetaan tilapäisesti. Jos olet käyttänyt tai yrittänyt käyttää salasanoja vaativia luottamuksellisia tietoja, tyhjennä välimuisti jokaisen käyttökerran jälkeen. Käyttämäsi tiedot tai palvelu tallentuvat välimuistiin. Kun haluat tyhjentää välimuistin, valitse *Web* > *Tools* > *Clear* > *Cache*. Välimuisti tyhjentyy automaattisesti myös, kun suljet Web-selaimen.

Kun haluat suurentaa tai pienentää sivun kokoa, kosketa suurennus- ja pienennysnäppäintä. Kun haluat valita ennalta määritetyn zoomaustason sovellusvalikosta, valitse *Web > View > Zoom* ja sitten haluamasi zoomaustaso.

Kun haluat nähdä Web-sivun koko näytössä, paina kokonäyttönäppäintä. Kun haluat palata normaalinäkymään, paina uudelleen kokonäyttönäppäintä.

Kun haluat nähdä Web-sivun sopivan kokoisena, valitse *Web* > *View* > *Optimised view*. Web-sivu sovittuu näytön levyiseksi. Teksti ja kuvat suurentuvat tai pienentyvät, ja niiden mittakaava muuttuu tarvittaessa eri tavalla.

Kun haluat muuttaa Web-selaimen asetuksia, valitse *Web* > *Tools* > *Settings*. Lisätietoja on sovelluksen ohjeessa.

## Kirjanmerkkien hallinta

Kun haluat hallita laitteeseen tallentamiasi kirjanmerkkejä, kosketa Q-kuvaketta ja valitse *Bookmarks*. Kirjanmerkkikansiot näkyvät vasemmalla, ja valitsemasi kansion sisältämät kirjanmerkit oikealla.

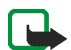

Huomautus: Laitteeseen voi olla ladattu valmiiksi sellaisten sivustojen kirjanmerkkejä, jotka eivät liity Nokiaan. Nokia ei takaa näiden sivustojen luotettavuutta tai vastaa niistä eikä tue niiden käyttöä. Jos kuitenkin päätät avata tällaisia sivustoja, noudata samoja turvallisuutta ja sisältöä koskevia varotoimia kuin muidenkin Internetsivustojen kanssa.

Et ehkä voi muokata tai hallita Internet-palveluntarjoajan kirjanmerkkien sisältöä.

Kun haluat avata kansion ja siinä olevan kirjanmerkin, kosketa kansiota ja kosketa kirjanmerkkiä kahdesti.

Kun haluat lisätä kirjanmerkin nykyiselle Web-sivulle, pidä ohjauskynää painettuna Web-sivun kohdalla ja valitse *Add bookmark...* tilannekohtaisesta valikosta.

Kun haluat tallentaa linkin kirjanmerkkinä, pidä ohjauskynää alaspainettuna linkin päällä sekunnin ajan ja valitse Add link to Bookmarks....

# 4. Viestintä Internetissä

Kun haluat lähettää viestejä Internetissä, verkkoyhteyden on oltava käytössä. Käyttäjätili on rekisteröitävä ja salasanat määritettävä Internet-puheluita, pikaviestejä ja sähköpostipalveluita varten.

Internet-puheluita ja pikaviestipalveluita varten voi luoda useita käyttäjätilejä. Laite tukee oletusarvoisesti Jabber- ja Google Talk -palveluita.

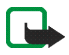

Huomautus: Suosittelemme Internet-puheluiden soittamista WLANyhteyden kautta, koska se ei ole riippuvainen matkapuhelinverkosta.

### Accounts

Kun haluat käyttää ohjattua asetusten määritystä, kosketa kuvaketta ja valitse *Tools* > *Control panel* > *Accounts* > New.

Kun haluat lopettaa asetusten määrittämisen ja tallentaa asetukset, toimi seuraavasti:

- 1. Account setup: Welcome Kosketa kuvaketta Next, kun haluat aloittaa käyttäjätilien luomisen.
- Account setup: Service Valitse vastaanottaja luettelosta ja kosketa Next-kuvaketta.
- Account setup: Select Kun valitset Jabber- tai Google Talk -palvelun, laite pyytää sinua vahvistamaan, haluatko käynnistää nykyisen Jabber- tai Google Talk -käyttäjätilin tässä laitteessa vai luoda uuden käyttäjätilin. Uuden Jabber- tai Google Talk -käyttäjätilin luominen edellyttää käytössä olevaa Internet-yhteyttä, koska uusi käyttäjätili rekisteröidään Internetissä.
- 4. Account setup User name, määritä seuraavat asetukset:

User name – Kirjoita käyttäjätilin käyttäjänimi. Jos määrität Google Talk -palvelun käyttäjänimeä, kirjoita Gmail-käyttäjänimi kokonaan (kaikki ennen päätettä @gmail.com).

Password – Kirjoita käyttäjätilin salasana.

Verify password – Kirjoita salasana uudelleen. Tämä vaihtoehto on käytettävissä vain, jos loit uuden Jabber-käyttäjätilin.

Kun haluat määrittää valitun käyttäjätilin lisäasetukset, kosketa Advanced-kuvaketta. Tämä vaihtoehto ei ole käytettävissä kaikissa käyttäjätileissä. Lisätietoja käyttäjätileistä on sovelluksen ohjeessa.

Kun haluat tallentaa käyttäjätilin asetukset, kosketa Finishkuvaketta.

Voit muokata tilin asetuksia määrittämällä olotilaksesi *Off*, valitsemalla tilin ja koskettamalla Edit-kuvaketta. Kun haluat poistaa käyttäjätilin, valitse haluamasi tili ja kosketa Delete-kuvaketta.

### Presence

*Presence* on verkkopalvelu, jonka avulla voit ilmoittaa muille saman palvelun käyttäjille, oletko tavoitettavissa.

Luodessasi ja rekisteröidessäsi käyttäjätilin Internet-puheluita ja pikaviestipalvelua varten, tavoitettavuutesi linkittyy käyttäjätilin tietoihin. Tavoitettavuuden tilana voi olla *On, Away, Invisible* tai *Off.* 

Voit muuttaa tavoitettavuutesi tilaa koskettamalla **Q**-kuvaketta tilanilmaisinalueella.

Kun haluat määrittää tavoitettavuuden asetukset, kosketa 🔂 – kuvaketta ja valitse *Tools* > *Control panel* > *Presence*.

## Contacts

Valitse *Contacts*, kun haluat muokata yhteystietoja ja lähettää viestejä yhteyshenkilöillesi. Kosketa *Solareta kuvaketta ja valitse View contacts*.

Yhteystiedot näkyvät sivun *Contacts* päänäkymän kahdessa ruudussa. Vasemmanpuoleisessa luettelossa näkyvät käytettävissä olevat ryhmät ja oikeanpuoleisessa valittuun ryhmään kuuluvien yhteystiedot sekä heidän tavoitettavuutensa.

Voit lisätä uuden yhteystiedon valitsemalla *Contacts* > *Contact* > *New contact...* 

Voit ryhmitellä yhteystietoja vetämällä ne haluamaasi ryhmään. Voit liittää saman yhteystiedon moneen eri ryhmään, ja yhdessä ryhmässä voi olla monen eri henkilön yhteystiedot.

Kun haluat luoda uuden yhteystietojen ryhmän, valitse *Contacts* > *Group* > *New group*.

Kun haluat etsiä yhteystietoja, kosketa Q-kuvaketta näytön oikeassa alakulmassa. Kirjoita hakusana tai useita hakusanoja ja kosketa *p*kuvaketta.

Kun haluat aloittaa viestien lähettämisen yhteyshenkilön kanssa, valitse yhteystieto luettelosta ja kosketa sitä ohjauskynällä. Kosketa *Contact*-valintaikkunassa käytettävissä olevaa viestintäkanavaa:

🕼 , kun haluat soittaa yhteyshenkilölle

🗩, kun haluat keskustella yhteyshenkilön kanssa

kun haluat lähettää sähköpostia yhteyshenkilölle.

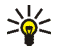

Vihje: Yhteyden muodostaminen Internet-puheluita ja pikaviestipalveluita varten edellyttää käyttäjätilin asetusten määrittämistä. Lisätietoja on kohdassa Accounts sivulla 31.

## Instant messaging

Instant messaging -sovelluksen avulla voit olla yhteydessä ihmisiin Internet-yhteyden kautta. Pikaviestitoiminnon käyttäminen edellyttää käytössä olevaa Internet-yhteyttä ja rekisteröityä pikaviestipalvelun käyttäjätiliä. Lisäksi valittuna on oltava olotila, joka sallii viestien lähettämisen ja vastaanottamisen. Laite tukee oletusarvoisesti Jabberja Google Talk -palveluita.

Kun haluat käyttää *Instant messaging* -sovellusta, kosketa *A*-kuvaketta ja valitse *New chat*.

Kun haluat käyttää pikaviestipalveluita, kosketa sovellusvalikon otsikkoa ja valitse *Tools* > *Accounts...* Kun olet valmis, noudata näyttöön tulevia ohjeita ja tallenna käyttäjätilin asetukset.

Kun haluat siirtyä keskusteluryhmään, kosketa sovellusvalikon otsikkoa ja valitse *Chat* > *Enter chat room...*. Kirjoita *Enter chat room* -valintaikkunassa keskusteluryhmän nimi *Room name* -kenttään tai valitse luettelosta haluamasi ryhmä. Kun haluat osallistua keskusteluryhmän keskusteluun, kosketa OK-kuvaketta.

Jos ryhmä on suojattu salasanalla, näyttöön tulee *Enter password* - valintaikkuna. Kun haluat osallistua suojatun keskusteluryhmän keskusteluun, kirjoita oikea salasana ja kosketa OK-kuvaketta.

Kun haluat kirjoittaa ja lähettää keskusteluviestejä, kosketa tekstikenttää keskustelusivun työkalurivillä, kirjoita viesti ja kosketa -kuvaketta.

Voit lisätä viestiisi hymiöitä koskettamalla 😃-kuvaketta.

Kun haluat nähdä kaikki viestit, selaa luetteloa ohjauskynällä. Uusimmat viestit näkyvät aina luettelon alimmaisina. Kun haluat lopettaa keskustelun, kosketa X-kuvaketta näytön oikeassa yläkulmassa.

## Internet call

Internet-puhelu perustuu VoIP (Voice Internet Protocol) -tekniikkaan, jonka avulla puheluita voi soittaa ja vastaanottaa Internet-yhteyden kautta. Internet-puhelutoiminnon käyttäminen edellyttää käytössä olevaa Internet-yhteyttä, rekisteröityä käyttäjätiliä Internet-puheluita varten, ja valittuna on oltava olotila, joka sallii puheluiden vastaanottamisen (*On* tai *Away*).

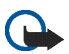

Tärkeää: Toiminnon avulla ei voi soittaa hätäpuheluita.

Kun haluat käyttää Internet call -sovellusta, kosketa 336 -kuvaketta ja valitse New call.

Kun haluat luoda käyttäjätilin Internet-puhelupalvelua varten, valitse Internet call > Tools > Edit accounts.... Kun olet valmis, noudata näyttöön tulevia ohjeita ja tallenna käyttäjätilin asetukset.

Kun haluat soittaa Internet-puhelun, valitse *Internet call > Internet call > New...* Kun olet valinnut yhteystiedot ja aloittanut puhelun, vastaanottajalle lähetetään ilmoitus saapuvasta puhelusta. Jos vastaanottaja hyväksyy puheluilmoituksen, puhelu yhdistyy hänelle.

Voit puhua vain yhtä Internet-puhelua kerrallaan. Toiminnon avulla ei voi soittaa ryhmä- tai neuvottelupuheluita.

Näyttöön tulee *Incoming call* -valintaikkuna, kun saat ilmoituksen saapuvasta Internet-puhelusta. Kun haluat vastata puhelun, kosketa *C*-kuvaketta. Kun haluat hylätä puhelun, kosketa -kuvaketta. Kun haluat mykistää puhelun, kosketa -kuvaketta. Kun haluat estää puhelun, kosketa -kuvaketta ja valitse *Block caller*. Tällöin kaikki saapuvat puheluilmoitukset hylätään, etkä saa niistä ilmoitusta.

Kun haluat säätää Internet-puhelun äänenvoimakkuutta, siirrä äänenvoimakkuuden liukusäädintä ohjauskynällä. Kun haluat mykistää puhelun, kosketa 🗳-kuvaketta äänenvoimakkuuden liukusäätimen alapuolella. Kun puhelu on mykistetty, kuulet puhelimen toisessa päässä olevan henkilön äänen, mutta hän ei kuule sinun ääntäsi. Kun haluat poistaa mykistyksen, kosketa samaa kuvaketta uudelleen.

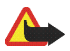

Varoitus: Älä pidä laitetta korvallasi kaiuttimen käytön aikana, koska äänenvoimakkuus voi olla erittäin suuri.

Kun haluat lopettaa Internet-puhelun, kosketa 🗫-kuvaketta. Lopetettuasi puhelun näytössä näkyy yhteenveto puhelusta ja muutamia vaihtoehtoisia toimintoja.

Kaikki vastaamattomat puhelut näkyvät lokiluettelossa. Loki säilyy laitteessa niin kauan kuin virta on kytketty. Jos laite käynnistetään uudelleen, loki poistetaan.

# Sähköposti

Sähköpostiviestien lähettäminen ja vastaanottaminen edellyttää käytössä olevaa Internet-yhteyttä ja rekisteröityä palveluntarjoajan sähköpostitiliä. Varmista oikeat asetukset ottamalla yhteys sähköpostipalvelun tarjoajaan.

Uusi postilaatikko luodaan seuraavasti:

1. Kosketa Sh-kuvaketta ja valitse View Inbox. Ohjattu postilaatikon määritystoiminto avautuu.

Jos olet tallentanut etäpostilaatikon asetukset, luo uusi postilaatikko valitsemalla *E-mail* > *Tools* > *New account...*.

2. Määritä Account setup 1/4 -valintaikkunassa seuraavat asetukset:

Account name - Kirjoita postilaatikkoa kuvaava nimi.

Account type – Valitse palveluntarjoajan suosittelema sähköpostin yhteyskäytäntö. Tämän asetuksen voi valita vain kerran, eikä sitä voi muuttaa, kun olet tallentanut postilaatikon asetukset tai poistunut ohjatusta postilaatikon määritystoiminnosta. Valitse Next.

3. Määritä Account setup 2/4 -valintaikkunassa seuraavat asetukset:

Name – Kirjoita nimesi. Nimi näkyy lähettämiesi viestien lähettäjäkentässä.

*User name* — Kirjoita sähköpostin palveluntarjoajalta saamasi käyttäjänimi. Käyttäjänimeä tarvitaan kirjauduttaessa postilaatikkoon.

Password – Kirjoita salasanasi. Salasanaa tarvitaan kirjauduttaessa postilaatikkoon. Jos jätät tämän kentän tyhjäksi, ohjelma pyytää antamaan salasanan, kun yrität muodostaa yhteyden sähköpostipalvelimella olevaan postilaatikkoon.

*E-mail address* – Kirjoita palveluntarjoajalta saamasi sähköpostiosoite. Osoitteessa on oltava @-merkki. Viesteihisi tulleet vastaukset lähetetään tähän osoitteeseen. Valitse Next.

4. Account setup 3/4 – Määritä seuraavat asetukset:

Vastaanottava palvelin – Kirjoita sähköpostin vastaanottamiseen käytettävän POP3- tai IMAP4-palvelimen nimi tai IP-osoite.

*Outgoing server (SMTP)* – Kirjoita sähköpostin lähettämiseen käytettävän palvelimen nimi tai IP-osoite. Valitse Next.

SMTP (Simple Mail Transfer Protocol) –palvelimia käytetään sähköpostia lähetettäessä. Sähköpostin lähettämistä varten on määritettävä SMTP-palvelimen nimi tai IP-osoite, jotka saat sähköpostipalvelun tarjoajaltasi.

*Use connection-specific SMTP servers:* – Valitse tämä vaihtoehto, jos haluat käyttää sähköpostiviestien lähettämiseen yhteyskohtaisia SMTP-palvelimia.

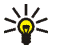

Vihje: SMTP-palvelimen nimi tai IP-osoite saattavat olla erilaisia kuin palvelimen nimi tai vastaanottavan palvelimen IP-osoite (POP3 tai IMAP4). Jos käytät Internetpalveluntarjoajan sähköpostia esimerkiksi matkapuhelinverkon avulla, saatat joutua käyttämään matkapuhelinverkon SMTP-palvelinta. Tällöin saatat joutua määrittämään Internet-tilaajaverkkojen määrän verran postilaatikoita, joista jokaisella on erilainen SMTP-palvelimen nimi tai IP-osoite.

 Kosketa kohdassa Account setup 4/4 kuvaketta Finish, kun haluat päättää sähköpostilaatikon asetusten määrittämisen tai kosketa kuvaketta Advanced, kun haluat määrittää valinnaisia sähköpostin asetuksia.

### Sähköpostin hakeminen ja lukeminen

Sinulle lähetettyä sähköpostia ei vastaanoteta automaattisesti laitteeseen vaan sähköpostipalvelimella olevaan etäpostilaatikkoosi. Kun haluat lukea sähköpostiviestejä, sinun on ensin muodostettava yhteys postilaatikkoon ja haettava sähköpostiviestit laitteeseen.

Hae sähköpostit etäpostilaatikosta valitsemalla *E-mail* > *E-mail* > *Send Et receive*. Valitse, haetko sähköpostin kaikista postilaatikoista vai valitsemastasi postilaatikosta. Jos sinulla on sähköpostiviestejä *Outbox*kansiossa, ne lähetetään samanaikaisesti.

Kun haluat avata viestin, kosketa kaksi kertaa sen viestin otsikkoa, jonka haluat lukea.

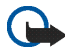

Tärkeää: Noudata varovaisuutta viestejä avatessasi. Sähköpostiviesteissä voi olla vahingollisia ohjelmia, tai ne voivat olla muulla tavoin haitallisia laitteelle.

### Sähköpostiviestin luominen ja lähettäminen

Uusi sähköpostiviesti luodaan seuraavasti:

- 1. Kosketa 🦓 -kuvaketta ja valitse New e-mail.
- 2. Kirjoita vastaanottajan sähköpostiosoite. Erota vastaanottajat toisistaan puolipisteellä (;). Jos vastaanottajat ovat *Contacts* luettelossa, kosketa a-kuvaketta ja valitse vastaanottajat luettelosta.
- Täydennä aihe ja kirjoita viesti. Kun haluat lähettää viestin, kosketa
   +kuvaketta.

## Saapuneet-kansio

Näyttöön tulee Inbox -kansio, joka sisältää vastaanotetut viestit. Lukemattomien viestien otsikot näkyvät lihavoituina.

Kun haluat lähettää uuden viestin, kosketa 🕍 -kuvaketta. Kun haluat vastata viestiin, kosketa 💁-kuvaketta. Kun haluat lähettää vastauksen viestin lähettäjälle ja Kopio:-kenttään merkityille vastaanottajille, kosketa 🎥-kuvaketta. Kun haluat lähettää viestin edelleen, kosketa 💣 -kuvaketta. Kun haluat poistaa viestin, kosketa 🔟 -kuvaketta. Kun haluat lähettää kaikki lähettämättömät viestit ja vastaanottaa kaikki uudet viestit, kosketa 社 -kuvaketta.

Kun haluat etsiä viestiä, valitse E-mail > Tools > Search e-mails....

#### Lähtevät-kansio

Lähettämistä odottavat viestit tallennetaan tilapäisesti *Outbox* - kansioon. Kunkin viestin tila näkyy viestin otsikon vieressä:

*On request* – Viesti lähetetään vain, jos kosketat sitä ja 🚮 -kuvaketta.

Suspended – Viestin lähettäminen peruuntui Cancel sending -toiminnon vuoksi.

Failed – Viestin lähetys ei onnistunut.

*Waiting* – Viesti lähetetään, kun muodostat seuraavan kerran yhteyden postilaatikkoon.

Kun haluat lähettää valitsemasi viestin uudelleen, kosketa kuvaketta. Kun haluat peruuttaa valitsemasi viestin lähettämisen, kosketa kuvaketta.

#### Lähetetyt-kansio

Kun viesti on lähetetty, se siirtyy Sent -kansioon.

Kun haluat määrittää Sent -kansion asetukset, valitse E-mail > Folders > Folder settings.... Määritä seuraavat tiedot:

*Sent folder clean-up on:* – Valitse tämä, jos haluat sallia lähetettyjen viestien automaattisen poiston.

*Remove messages older than:* – Valitse, miten usein lähetetyt viestit poistetaan.

*Select time:* – Valitse, miten poistoväli mitataan: päivinä, viikkoina tai kuukausina.

#### Luonnokset-kansio

*Drafts* -kansioon voit tallentaa keskeneräiset viestit tai muut viestit, jotka haluat lähettää myöhemmin.

# 5. Mediasoittimet ja katseluohjelmat

Kun kuuntelet äänitiedostoja ja suoratoistoäänitteitä tai katselet videoita, äänenvoimakkuuden säätö kumoaa laitteen muut äänenvoimakkuuden asetukset.

## Audio player

Voit kuunnella laitteeseen tai muistikortille tallennettuja musiikki- ja muita äänitiedostoja sekä kuunnella suoratoistoäänitteitä Internetistä. Voit myös luoda ja hallita toistolistoja. Kosketa 🔂-kuvaketta ja valitse *Audio player*.

Audiosoitin tukee seuraavia tiedostomuotoja: AAC, AMR, AWB, M3U, MP2, MP3, PLS, WAV ja WMA. Soitin ei välttämättä tue jonkin tiedostomuodon kaikkia muunnelmia.

Tuetut suoratoistomuodot ovat: AAC, AMR, AMRWB, MP2, MP3 ja WAV. Toistoteho riippuu käytettävissä olevasta kaistanleveydestä.

## Internet-radio

*Internet radio* -toiminnolla voit kuunnella Internet-radiokanavia tai muita yhteensopivia suoratoistolähteitä. Internet-radio tukee MP3tiedostomuotoa sekä M3U-, PLS-, RAM- ja RPM-soittolistoja.

Radiokanava lisätään toistolistaan seuraavasti:

- 1. Web-selaimen avulla voit etsiä haluamasi radiokanavan ja kopioida suoratoiston Web-osoitteen tilannekohtaisen valikon avulla. Pidä ohjauskynää painettuna tietojen päällä sekunnin ajan ja valitse *Copy link location*.
- 2. Kosketa laitteen aloitusnäkymän valintaikkunassa *Internet radio* -kuvaketta. *Audio player* -sovellus avautuu.
- 3. Valitse Audio player > Playlist > Add stream....
- 4. Kosketa Web-osoitekenttää ja liitä radiokanavan suoratoiston linkki. Valitse OK.
- 5. Valitse *Audio player > Playlist > Save*.

Kun haluat kuunnella radiokanavaa, valitse haluamasi kanava *Internet radio* -valintaikkunan toistolistasta ja kosketa -kuvaketta.

Kun haluat lopettaa kuuntelemisen, kosketa 🚺 -kuvaketta.

Kun haluat säätää äänenvoimakkuutta, kosketa 🛶 -kuvaketta ja vedä liukusäädintä ohjauskynällä. Kun haluat sulkea äänenvoimakkuuden säädön valintaikkunan, kosketa aluetta sen ulkopuolella.

# Video player

Kun haluat katsella laitteeseen tai muistikortille tallennettuja videoleikkeitä tai videotoistoa Internetistä, kosketa —-kuvaketta ja valitse *Video player*.

Videosoitin tukee seuraavia tiedostomuotoja: MPE, MPEG, MPG, RA, RAM, RM, RMJ, RMVB, RPM, RV, AVI (joiden videokuva on muodossa MPEG4 tai H.263 ja ääni muodossa MP3) ja 3GP/3GPP (joiden videokuva on muodossa MPEG4 tai H.263 ja ääni muodossa AMR tai AAC). Videosoitin ei välttämättä tue jonkin tiedostomuodon kaikkia muunnelmia.

Tuetut videon suoratoistomuodot ovat seuraavat: MPE, MPEG, MPG, RA, RM, RMJ, RMVB, RV, AVI ja 3GP/3GPP. Toistoteho riippuu käytettävissä olevasta kaistanleveydestä.

# Uutistenlukuohjelma

Voit vastaanottaa ja lukea palveluntarjoajien RSS-uutissyötteitä. Palveluntarjoaja voi olla uutistoimisto, viihdesivusto tai onlinepäiväkirjan tai -lehden kirjoittaja.

Kosketa —-kuvaketta ja valitse *RSS feed reader*. Luomasi uutiskansiot näkyvät vasemmalla puolella. Niiden joukossa saattaa olla myös ennalta määritettyjä kansioita tai syötteitä.

Kun haluat tilata uutissyötteen, toimi näin:

- 1. Etsi Web-selaimessa avulla linkki, jonka pääte on XML tai RSS ja kopioi linkin osoite tilannekohtaisen valikon avulla. Pidä ohjauskynää painettuna tietojen päällä sekunnin ajan ja valitse *Copy link location*.
- 2. Kosketa sovelluksen työkalurivillä *RSS feed reader m* -kuvaketta ja liitä uutissyötteen osoite *Add feed* -valintaikkunaan.

Uutistenlukuohjelma tukee seuraavia tiedostomuotoja: Rich Site Summary, RDF Site Summary, Really Simple Syndication (kaikki tunnetaan myös nimellä RSS) ja Atom.

### Images

Kun haluat katsella laitteeseen, yhteensopivaan matkapuhelimeen tai muistikorttiin tallennettuja kuvia, kosketa 🔂 -kuvaketta ja valitse *Utilities* > *Images*.

Kuvankatseluohjelma tukee seuraavia tiedostomuotoja: BMP, GIF, ICO, JPE, JPEG, JPG, PNG, SVG Tiny, TIF, TIFF ja WBMP. Kuvankatseluohjelma ei välttämättä tue jonkin tiedostomuodon kaikkia muunnelmia.

# 6. Työkalut

# Application manager

Application manager -sovelluksen avulla voit asentaa uusia ohjelmia ja osasovelluksia sovellusten Internetissä olevista lataus- ja päivityspalveluista, Saapuneet-kansiosta, Web linkeistä tai File manager -sovelluksesta. Voit myös tarkastella ja poistaa asennettuja ohjelmia.

Kosketa —-kuvaketta ja valitse *Tools* > *Application manager*.

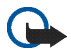

Tärkeää: Asenna ja käytä sovelluksia ja ohjelmia vain luotettavista palveluista, joissa on riittävä suojaus vahingollisia ohjelmia vastaan.

# Connection manager

Kun haluat tarkastella tai hallita laitteeseen muodostettuja yhteyksiä, kosketa ☐-kuvaketta ja valitse *Tools* > *Connection manager*.

# Control panel

Kun haluat suorittaa asetus- tai mukautustehtäviä, kosketa -kuvaketta ja valitse *Tools* > *Control panel*. Valitse jokin seuraavista toiminnoista ja asetuksista: Accounts – Käyttäjätilin asetusten määrittäminen Internet-puheluita ja pikaviestipalveluita varten.

*Backup/Restore* – Tietojen kopioiminen muistikortille ja palauttaminen laitteeseen. Asennettuja sovelluksia ei voi varmuuskopioida.

*Certificate manager* – Digitaalisten varmenteiden tarkasteleminen ja hallitseminen laitteessa.

*Connectivity* – Automaattisesti käytettävien Internet-yhteyksien ja kunkin yhteystyypin odotusajan määrittäminen. Tässä voit myös luoda ja muokata Internet-yhteysosoitteita.

Date and time – Kotikaupungin, päivämäärän, kellonajan ja kesäaikavyöhykkeen määrittäminen.

*Device* – Laitteen nimen muuttaminen ja laitteen sekä loppukäyttäjälisenssejä koskevien tietojen tarkasteleminen.

*Device lock* – Laitteen automaattisen suojauksen käyttöön ottaminen, aikakatkaisuajan asettaminen ja laitteen suojakoodin vaihtaminen.

*Display* — Näytön kirkkauden muuttaminen ja kosketusnäytön sekä näppäimistön automaattisen lukituksen asettaminen. Tässä voit myös määrittää, miten pian näyttö himmenee virran säästämiseksi ja miten pian näyttö kytkeytyy pois päältä.

Language & region – Asuinalueen ja laitteen käyttökielen valitseminen.

*Memory* – Laitteen muistin ja asennetun muistikortin tilan tarkasteleminen.

Personalisation – Laitteen ilmeen ja tyylin mukauttaminen.

Phone – Puhelimen liittäminen pariksi laitteen kanssa.

*Presence* – Tavoitettavuutesi tilan ja automaattisen poissaoloviestin asettaminen.

Screen calibration – Kosketusnäytön kalibroiminen.

Sounds – Äänenvoimakkuuden säätäminen tai laitteen kaikkien äänten mykistäminen. Tässä voit valita myös järjestelmän merkkiäänien, näppäimistön ja kosketusnäytön äänenvoimakkuuden tason.

*Task navigator* – Tehtävärivin sisällön mukauttaminen ja 🛅 -valikon muokkaaminen.

*Text input settings* – Käsialan opettaminen laitteelle ja oletusarvon mukaisten sekä vaihtoehtoisten tekstinsyöttökielten määrittäminen. Tässä voit myös asettaa merkintunnistuksen nopeuden ja kytkeä ennakoivan tekstinsyötön päälle tai pois päältä.

Kun haluat avata toiminnon tai asetukset, kosketa vaihtoehtoa kerran ohjauskynällä.

Kun haluat palauttaa alkuperäiset tehdasasetukset, valitse *Control* panel > Tools > Restore original settings.... Tämä toiminto ei vaikuta luomaasi sisältöön, turvakoodeihin, salasanoihin, laitteen kieleen tai pelipisteisiin.

Kun haluat poistaa laitteen käyttäjätiedot, valitse *Control panel* > *Tools* > *Clear user data...*. Tämä toiminto ei vaikuta asennettuihin sovelluksiin.

Kun haluat asentaa yhteysasetukset matkapuhelinoperaattorin tietokannasta, valitse *Control panel* > *Tools* > *Mobile operator setup wizard...* 

## File manager

*File manager* -sovelluksessa voit siirtää, kopioida, nimetä uudelleen, poistaa ja avata tiedostoja ja kansioita, jotka ovat käytettävissä laitteessa, yhteensopivassa matkapuhelimessa tai niihin asetetuissa muistikorteissa.

Kosketa —-kuvaketta ja valitse *File manager*. Pääkansiot näkyvät vasemmalla ja niihin sisältyvät alikansiot ja tiedostot oikealla.

# 7. Apuohjelmat ja pelit

## Calculator

Huomautus: Tämän laskimen tarkkuus on rajallinen, ja se on suunniteltu yksinkertaisiin laskutoimituksiin.

Kun haluat käyttää laskinta, kosketa 🔂 -kuvaketta ja valitse *Utilities* > *Calculator*.

### Clock

Kun haluat asettaa päivämäärän ja kellonajan, valita analogisen tai digitaalisen kellon ja käyttää kieli- ja maa-asetuksia, kosketa -kuvaketta ja valitse *Utilities* > tai kosketa näytön oikeassa reunassa näkyvää kellonaikaa ja päivämäärää.

### Notes

Kun haluat luoda ja tallentaa muistiinpanoja tai lähettää ne sähköpostissa, kosketa □ -kuvaketta ja valitse *Utilities* > *Notes*.

Muistiinpanosovellus tukee seuraavia tiedostomuotoja: ascii (vain teksti ilman muotoilua) ja .note.html (muotoiltu teksti). Sovellus ei tue täydellistä .html-tiedostomuotoa.

## PDF reader

Kun haluat tarkastella PDF (Portable Document Format) -muodossa olevia asiakirjoja, kosketa 🔄-kuvaketta ja valitse *Utilities* > *PDF reader*.

## Sketch

Kun haluat piirtää yksinkertaisia kuvia ja lähettää ne sähköpostissa, kosketa —-kuvaketta ja valitse *Utilities* > *Sketch*. Kaikki luonnokset tallennetaan.png-tiedostomuodossa.

#### Games

Laitteessasi on pelejä.

Kun haluat aloittaa pelin, kosketa 🔂 -kuvaketta ja valitse *Games* ja haluamasi peli. Kosketa pelin aloitusnäkymässä Play -kuvaketta.

Lisätietoja laitteen työkalujen, apuohjelmien ja pelien käyttämisestä on kunkin sovelluksen ohjeessa.

# 8. Tietokoneeseen liittäminen

Voit kytkeä laitteen yhteensopivaan tietokoneeseen laitteen mukana toimitetun Nokian DKE-2-liitäntäkaapelin (USB) avulla. Käytä USB-kaapelia tietojen siirtämiseen muistikorttiin ja uusimman laiteohjelmiston päivittämiseen.

Kun USB-kaapeli on liitettynä, Nokia 770 Internet Tablet -kämmenselaimen muistikortti näkyy tietokoneen luettelossa massamuistilaitteena ja laitteessa näkyy A-kuvake. Kun haluat siirtää tiedostoja tietokoneesta kämmenlaitteeseen, laitteeseen on ensin asetettava yhteensopiva muistikortti.

Kun USB-kaapeli on liitettynä, et voi käyttää muistikortilla olevia tietoja laitteen avulla. Voit kuitenkin siirtää tiedostoja tietokoneesta muistikortille ja katsoa muistikortin sisältöä tietokoneen avulla.

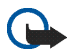

Tärkeää: Älä poista USB-kaapelia minkään kaapelia käyttävän toiminnon aikana. Kaapelin poistaminen kesken toiminnon voi vahingoittaa muistikorttia ja laitetta, ja kaapelille tallennetut tiedot voivat vioittua.

Kun lopetat tiedostojen siirtämisen, älä pelkästään irrota USB-kaapelia tietokoneesta, vaan irrota laite tietokoneesta noudattamalla asianmukaisia ohjeita. Lisätietoja on tietokoneen käyttöoppaassa.

## Ohjelmiston päivittäminen

Laiteohjelmiston päivittäminen edellyttää Nokia 770 -ohjelmiston ohjatun asennusohjelman asentamista tietokoneeseen. Laitteen akun on oltava täyteen ladattu ja käytössä on oltava USB-kaapeli sekä ohjelmiston uusin päivitystiedosto.

Katso lisätietoja ohjelmiston päivittämisestä osoitteesta www.nokia.com/770.

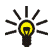

Vihje: Kun haluat tarkistaa laitteen nykyisen ohjelmiston versionumeron, kosketa -kuvaketta ja valitse *Tools* > *Control panel* > *Device* > *About product*.

# 9. Tietoa akuista

# Lataaminen ja purkaminen

Laite saa virtansa uudelleenladattavasta akusta. Uuden akun täysi suorituskyky saavutetaan vasta kahden tai kolmen täydellisen lataus- ja purkukerran jälkeen. Akku voidaan ladata ja purkaa satoja kertoja, mutta lopulta se kuluu loppuun. Kun toiminta- ja valmiusajat ovat huomattavasti tavallista lyhyempiä, vaihda akku. Käytä vain Nokian hyväksymiä akkuja ja lataa akku vain Nokian hyväksymillä latureilla, jotka on tarkoitettu tätä laitetta varten.

Jos vaihtoakkua käytetään ensimmäisen kerran tai jos sitä ei ole käytetty pitkään aikaan, voi olla tarpeen kytkeä laturi laitteeseen, irrottaa se ja aloittaa lataus kytkemällä se uudelleen laitteeseen.

Irrota laturi seinäpistorasiasta ja laitteesta, kun laturia ei käytetä. Älä jätä täyteen ladattua akkua kytketyksi laturiin, koska ylilataaminen voi lyhentää sen käyttöikää. Jos täyteen ladattua akkua ei käytetä, lataus purkautuu itsestään ajan myötä.

Jos akku on täysin tyhjä, voi kestää joitakin minuutteja, ennen kuin akun latauksen symboli tulee näyttöön.

Käytä akkua vain siihen tarkoitukseen, mihin se on suunniteltu. Älä koskaan käytä vahingoittunutta laturia tai akkua.

Älä aiheuta akkuun oikosulkua. Oikosulku voi aiheutua jonkin metalliesineen, kuten kolikon, paperiliittimen tai kynän, suorasta kosketuksesta akun positiivisen (+) ja negatiivisen (-) liitinnavan kanssa. (Navat ovat metalliliuskojen kaltaisia osia akussa.) Näin voi tapahtua esimerkiksi silloin, kun vara-akku on taskussa tai laukussa. Liitinnapojen joutuminen oikosulkuun voi vahingoittaa akkua tai oikosulun aiheuttavaa esinettä.

Akun jättäminen kuumaan tai kylmään paikkaan, esimerkiksi suljettuun autoon kesäkuumalla tai pakkasella, vähentää akun tehoa ja käyttöikää. Pyri käyttämään akkua aina 15–25 °C:n lämpötilassa. Laite, jossa on kuuma tai kylmä akku, ei ehkä tilapäisesti toimi huolimatta siitä, että akku on täyteen ladattu. Akkujen toimintakyky on erityisen alhainen reilusti alle 0 °C:n lämpötiloissa.

Älä heitä akkuja tuleen, koska ne voivat räjähtää. Myös vahingoittunut akku voi räjähtää. Hävitä akut paikallisten määräysten mukaisesti. Jos mahdollista, kierrätä ne. Akkuja ei saa heittää talousjätteen sekaan.

### Ohjeet Nokian akun tunnistamista varten

Käytä aina alkuperäisiä Nokian akkuja turvallisuutesi vuoksi. Jotta voisit varmistaa, että saat alkuperäisen Nokian akun, osta se valtuutetulta Nokian jälleenmyyjältä, etsi pakkauksesta Nokia Original Enhancements -logo ja tarkasta hologrammitarra seuraavien ohjeiden mukaan.

Tämän nelivaiheisen tarkastuksen onnistuminen ei anna täydellistä varmuutta akun aitoudesta. Jos sinulla on syytä epäillä, että akku ei ole aito Nokian alkuperäinen akku, älä ota sitä käyttöön vaan toimita se lähimpään valtuutettuun Nokian huoltopisteeseen tai valtuutetulle jälleenmyyjälle. Valtuutettu Nokian huoltopiste tai jälleenmyyjä tutkii akun aitouden. Jos aitoutta ei pystytä varmistamaan, palauta akku ostopaikkaan.

#### Hologrammin aitouden varmistaminen

 Kun katsot hologrammitarraa, sinun pitäisi nähdä yhdestä kulmasta Nokian symboli, jossa kädet kurottuvat toisiaan kohti, ja toisesta kulmasta Nokia Original Enhancements -logo.

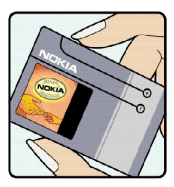

2. Kun käännät hologrammia vasemmalle, oikealle, alas ja ylös, sinun pitäisi nähdä 1, 2, 3 ja 4 pistettä logon eri sivuilla.

- Raaputa tarran reunaa. Esiin tulee 20-numeroinen koodi, esimerkiksi 12345678919876543210. Käännä akkua niin, että numerot ovat oikeinpäin. 20-numeroinen koodi alkaa ylärivillä olevasta numerosta ja jatkuu alariville.
- Varmista 20-numeroisen koodin aitous noudattamalla osoitteessa www.nokia.com/ batterycheck annettuja ohjeita.

Voit tarkistaa aitouden tekstiviestillä: näppäile 20-numeroinen koodi (esimerkiksi 12345678919876543210) ja lähetä se numeroon +44 7786 200276.

Aitouden tarkistaminen tekstiviestillä:

- Aasian ja Tyynenmeren alueen maat (Intiaa lukuun ottamatta): Näppäile 20-numeroinen koodi (esimerkiksi 12345678919876543210 ja lähetä se numeroon +61 427151515.
- Intia: Näppäile sana Battery ja 20-numeroinen akkukoodi, esimerkiksi Battery 12345678919876543210 ja lähetä se numeroon 5555.

Viestistä veloitetaan koti- ja ulkomaan operaattorimaksut.

Saat viestin, josta selviää, onko koodin aitous varmistettu.

#### Entä jos akku ei ole aito?

Jos et pysty varmistamaan, että hankkimasi Nokian akku, jossa on hologrammitarra, on aito Nokian akku, älä ota akkua käyttöön. Toimita se lähimpään valtuutettuun Nokian huoltopisteeseen tai valtuutetulle jälleenmyyjälle. Sellaisen akun

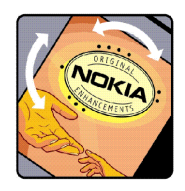

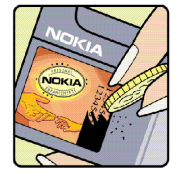

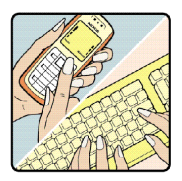

käyttäminen, joka ei ole valmistajan hyväksymä, voi olla vaarallista, heikentää laitteen ja sen lisälaitteiden suorituskykyä ja vahingoittaa niitä. Se voi myös mitätöidä laitetta koskevan hyväksynnän tai takuun.

Lisätietoja alkuperäisistä Nokian akuista on osoitteessa www.nokia.com/battery.

# Huolto-ohjeita

Laitteesi on korkeatasoinen laatutuote ja sitä tulee käsitellä huolellisesti. Seuraavat ohjeet auttavat sinua ylläpitämään takuusuojasi.

- Pidä laite kuivana. Sade, kosteus ja nesteet voivat sisältää mineraaleja, jotka syövyttävät elektronisia piirejä. Jos laite kastuu, poista akku ja anna laitteen kuivua kokonaan, ennen kuin asetat akun takaisin paikalleen.
- Älä käytä tai säilytä laitetta pölyisessä tai likaisessa paikassa. Sen liikkuvat osat ja elektroniset komponentit voivat vahingoittua.
- Älä säilytä laitetta kuumassa paikassa. Korkeat lämpötilat voivat lyhentää elektronisten laitteiden ikää, vahingoittaa akkuja ja taivuttaa tai sulattaa tiettyjä muoveja.
- Älä säilytä laitetta kylmässä paikassa. Kun laitteen lämpötila palautuu normaaliksi, sen sisälle voi muodostua kosteutta, joka saattaa vahingoittaa elektronisia piirilevyjä.
- Älä yritä avata laitetta muulla tavoin kuin tässä oppaassa annettujen ohjeiden mukaisesti.
- Älä pudota, kolhi tai ravista laitetta. Kovakourainen käsittely voi vahingoittaa sisällä olevia piirilevyjä ja hienomekaanisia osia.
- Älä käytä vahvoja kemikaaleja, liuottimia tai puhdistusaineita laitteen puhdistukseen.
- Älä maalaa laitetta. Maali voi tukkia sen liikkuvat osat ja estää sitä toimimasta kunnolla.
- Käytä latureita sisällä.
- Tee säilytettävistä tiedoista (kuten yhteystiedoista ja sähköpostiviesteistä) aina varmuuskopiot, ennen kuin lähetät laitteen huoltoon.

Kaikki edellä esitetyt ohjeet koskevat laitetta, akkua, laturia ja lisälaitteita. Jos jokin laite ei toimi kunnolla, vie se lähimpään valtuutettuun huoltoliikkeeseen.

Turvallisuutta koskevia lisätietoja

# Turvallisuutta koskevia lisätietoja

Laite ja sen lisälaitteet voivat sisältää pieniä osia. Pidä ne poissa pienten lasten ulottuvilta.

#### Käyttöympäristö

Muista noudattaa paikallisia määräyksiä ja katkaise virta laitteesta aina, kun laitteen käyttö on kielletty tai kun se saattaa aiheuttaa häiriöitä tai vaaratilanteen.

Käytä laitetta vain sen normaaleissa käyttöasennoissa. Tämä laite täyttää radiotaajuusaltistumista koskevat suositukset, kun sitä käytetään normaalissa käyttöasennossa korvaa varten tai siten, että sen etäisyys kehosta on vähintään 1,0 cm. Kun käytössä on suojalaukku, vyöpidike tai muu pidike, se ei saa sisältää metallia ja sen tulee asettaa laite siten, että se on edellä mainitulla etäisyydellä kehosta. Datatiedostojen tai viestien siirto tällä laitteella edellyttää hyvälaatuista yhteyttä verkkoon. Joissakin tapauksissa datatiedostot tai viestit siirretään vasta, kun tällainen yhteys on käytettävissä. Varmista, että edellä esitettyjä etäisyyttä koskevia ohjeita noudatetaan, kunnes tiedonsiirto on päättynyt.

Jotkin laitteen osat ovat magneettisia. Laite saattaa vetää puoleensa metallisia materiaaleja, ja kuulolaitetta käyttävien henkilöiden ei suositella pitävän laitetta sillä korvalla, jossa on kuulolaite. Älä aseta luottokortteja tai muita magneettisia tallennusvälineitä laitteen lähelle, koska niille tallennetut tiedot voivat hävitä.

Tuote on seuraavien standardien mukainen:

EN 300328-2, Harmonisoitu standardi datansiirtolaitteille, jotka toimivat 2,4 GHz kaistalla.

EN 50360, Tuotestandardi matkapuhelimien vaatimustenmukaisuuden osoittamisesta perusrajoituksiin koskien ihmisten altistumista sähkömagneettisille kentille.

EN 301 489-01, Sähkömagneettinen yhteensopivuusstandardi radiolaitteille ja järjestelmille.

EN 301 489-17, Erityisehdot (EMC) laajakaistaisen datansiirron ja Hiperlan laitteille.

EN 60950/IEC950, Tietotekniikan laitteiden turvallisuus.

1999/5/EY, Neuvoston suositus väestön altistumisen rajoittamisesta sähkömagneettisille kentille.

Tarkista yhteensopivuus muiden laitteiden kanssa erikseen.

# Open source software notice

This product includes certain software originating from third parties that is subject to 1. the GNU Library/Lesser General Public License (LGPL), and 2. the GNU Library/Lesser General Public License (GPL), and 3. different and/or additional copyright licenses, disclaimers, acknowledgements, and notices. The LGPL, GPL and said certain other licenses are available at www.nokia.com/ support/770, You may obtain a complete corresponding machine-readable copy of the source code of such software under the LGPL and the GPL at www.nokia.com/support/770, Alternatively, Nokia offers to provide such source code to you on CD-ROM for a charge covering the cost of performing such distribution, such as the cost of media, shipping, and handling, upon written request to Nokia at:

Source Code Requests Multimedia Nokia Corporation P.O.Box 407 FIN-00045 Nokia Group FINLAND

This offer is valid for a period of three (3) years from the date of the distribution of this product by Nokia. Please refer to the exact terms of the LGPL and the GPL regarding your rights under said licenses.

This software is based in part on the work of the Independent JPEG Group.

The Graphics Interchange Format<sup>®</sup> is the Copyright property of CompuServe Incorporated. GIF<sup>SM</sup> GIF SM is a Service Mark property of CompuServe Incorporated.

This product includes software developed by:

- Computing Services at Carnegie Mellon University (http://www.cmu.edu/computing/)
- Tommi Komulainen <Tommi.Komulainen@iki.fi> The Australian National University
- The OpenSSL Project for use in the OpenSSL Toolkit (http://www.openssl.org/)
- Gregory M. Christy
- Pedro Roque Marques
- Eric Rosenquist, Strata Software Limited
- The XFree86 Project, Inc (http://www.xfree86.org/) and its contributors
- FreeType Team.